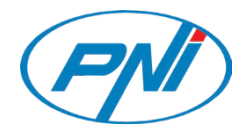

# NVR POE PNI House IP710J /IP716J

4 POE + 6 IP channels POE NVR / 4 POE + 6 IP канала POE NVR / 4 POE + 6 IP-Kanäle POE NVR / NVR POE de 4 canales POE + 6 IP / 4 POE + 6 canaux IP POE NVR / 4 POE + 6 IP csatorna POE NVR / NVR POE 4 POE + 6 canali IP / 4 POE + 6 IP-kanalen POE NVR / 4 POE + 6 kanałów IP POE NVR / NVR POE cu4 canale POE + 6 IP

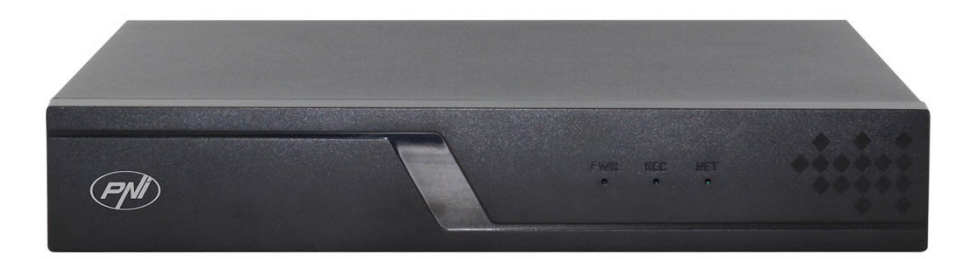

| EN | User manual             | 3   |
|----|-------------------------|-----|
| BG | Ръководство за употреба | 28  |
| DE | Benutzerhandbuch        | 54  |
| ES | Manual de usuario       | 80  |
| FR | Manuel utilisateur      | 105 |
| HU | Használati utasítás     | 130 |
| IT | Manuale utente          | 155 |
| NL | Handleiding             | 180 |
| PL | Instrukcja obsługi      | 205 |
| RO | Manual de utilizare     | 230 |

# Main functions

- Simultaneous real-time multi-channel recording, remote playback and configuration
- Supports up to 10 channels (IP710J) / 16 channels (IP716J) with a maximum 4K (8MP) resolution.
- Backup on USB flash memory and external HDD.
- Supports face, human and car shape detection (depending on the camera)
- Possibility to connect external speaker.

| NVR                   |                                                 |                                      |  |  |
|-----------------------|-------------------------------------------------|--------------------------------------|--|--|
|                       | PNI House IP710J                                | PNI House IP716J                     |  |  |
| Video inputs          | 4 x RJ45 POE                                    | 8xRJ45POE                            |  |  |
| Video output          | 1 x VGA / 1 x HDMI                              |                                      |  |  |
| Audio output          | 1 x 3.5mm                                       |                                      |  |  |
| Number of channels    | 10 x max. 4K (8MP)                              | 16 x max. 4K (8MP)                   |  |  |
| Playback resolution   | Max. 4K (3840 x 2160)<br>Max. 1080P (1920 x x10 | on HDMI output<br>)80) on VGA output |  |  |
| Ethernet              | 1 x RJ45 100/100Mbps                            |                                      |  |  |
| Video compression     | H.265AI/H.265+                                  |                                      |  |  |
| Audio compression     | G.711A                                          |                                      |  |  |
| Recording mode        | Manual, alarm, motion d                         | etection, programmed                 |  |  |
| USB                   | 2 x USB2.0                                      |                                      |  |  |
| HDD                   | 1 x HDD SATA (max. 14Tb)                        |                                      |  |  |
| ONVIF                 | Yes                                             |                                      |  |  |
| Power voltage         | 48V / 1.5A                                      |                                      |  |  |
| Dimensions            | 255 x 215 x 43 mm                               |                                      |  |  |
| Operating temperature | -26°C ~ +80°C                                   |                                      |  |  |

### Technical specifications

## Instructions for use

### Installing the storage unit

Before first use, please install the storage unit. Only one SATA HDD with a maximum capacity of 14TB can be installed inside the recording unit (HDD is not included in the package).

- Loosen the screws and open the NVR housing
- Connect the data cables and secure the hard drive with the screws
- Close back the NVR housing
- Connect the power and internet cable to the NVR

## Turn on the device

Plug the power cord into a 230V outlet. The NVR will start. The indicator LED will light up.

If the start time is within the preset schedule for recording, then the recording function will start automatically.

Notes:

1. Check that the input voltage corresponds to the recommended voltage of the device. The supply voltage is 230V  $\pm$  10% / 50 Hz 2A.

2. We suggest using a UPS device to protect the device from voltage fluctuations.

# Turn off the device

There are two ways to turn off the device.

1. Access the main menu (right click on the screen) and select the option Logout - Shutdown

2. Turn off the power supply.

### Special warnings:

1. **Restart after power failure.** If the device is closed abnormally, it creates a backup and restarts from that status after power is restored.

2. **Replace the battery on the system board**. Before replacing the battery, you must backup your system settings (see chapter **Advanced-Import / Export**) and turn off the power supply. The device time and date must be set again after the battery is replaced. We recommend that you replace the battery every year.

### Remote control of the device

The NVR can be controlled locally or remotely from both smartphones and computers with Windows operating system.

Applications: XMEye (Android, iOS), General CMS (Windows)

### System authentication

After turning on the device, log in to the system.

By default system wil ask you to configure a security password for the admin user. In normal usage if the password is entered incorrectly 5 times in a row, the account will be blocked. By restarting the device or after half an hour, the account will be unlocked automatically.

Note: For the security of your system, please change the password after the first login.

# Quick setup guide

After starting the device, the quick setup guide will start.

Note: We recommend configuring the system before installing the NVR and cameras in the final location.

Stept to follow:

- 1. Set the time, date and time zone.
- 2. Soon, a popup window will appear on the screen asking you to change the authentication password in the system. Follow the steps on the screen or press the ESC key on the NVR to exit the password setting interface.

Note: For the security of your system, we recommend changing the password after the first login in the system.

- 3. Set the network parameters manually or activate the DHCP option for automatic download.
- 4. Scan the QR code on the screen to install the XMEye application on your mobile phone. Scan the QR code with the serial number to add the system to the application.
- 5. Set the display options and resolution of the monitor connected to the NVR. Maximum supported resolution 4K (3840 x 2160).

Note: Before changing the resolution, make sure that your monitor supports that resolution. If the set resolution is higher than the resolution of your monitor, nothing will appear on the monitor and you will not be able to access the menu. If this happens, however, connect the NVR to a lower resolution monitor, access the menu, and change the resolution.

- 6. Press the OK key to complete the basic system configuration.
- 7. Right click on the screen and access the NetDetect option. Click Diagnose to test the network configuration.

Note: For the settings to take effect, restart the system. Right click on the screen

- Logout - Reboot.

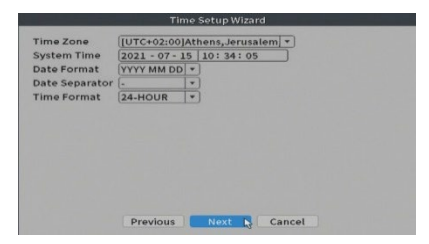

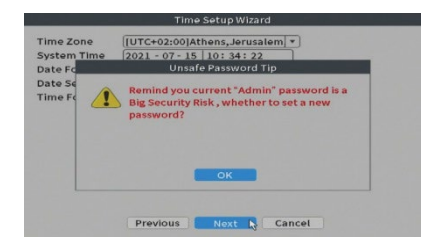

| Net Card           | Wired NIC + Z DHC   | Enable |            |                  |
|--------------------|---------------------|--------|------------|------------------|
| IP Address         |                     |        | COLUMN AND | 25261231         |
| Subnet Mask        |                     |        | 一見な感知      |                  |
| Gateway            |                     |        | - 28-4UT   | 第三级 医白色素         |
| Primary DNS        | 192 . 168 . 100 . 1 |        | 1000       | C 12 C 2 C 2 C 2 |
| Secondary DNS      | 8 . 8 . 8 . 8       |        | 一儿回说近      |                  |
| Media Port         | 34567               |        |            | ST 36            |
| HTTP Port          | S0                  |        | - 33966    | 1. Sec. 1        |
| HS Download        |                     |        |            | 北京長に             |
| Transfer Policy    | Quality Pref. *     |        | Clarko C   | COLOR DE L       |
| Network encryption | No limited *        |        | AS         | <b>P</b>         |
| notservice de 20.  |                     |        |            |                  |

| Channel Title         | Set                                                                                                    |
|-----------------------|----------------------------------------------------------------------------------------------------|
| Time Display          | Channel Title                                                                                                    |
| Record Status         | 🖸 Alarm Status 🖸                                                                                                    |
| Channel dividing line | 🗍 Alarm flashing 🖸                                                                                                    |
| Device QR             |                                                                                                    |
| Transparency          | O 255                                                                                                    |
| Resolution            |                                                                                                    |
| Tour                  | 1024*768                                                                                                    |
|                       | Jacomo<br>Jacomo<br>Ja |
|                       |                                                                                                    |

### The menu

In the main preview interface, rightclick with the mouse to access the menu.

| ស          | Main Menu     |
|------------|---------------|
| @::        | Channel Set   |
| <u></u>    | Record Mode   |
| $\odot$    | PlayBack      |
| R          | Smart pics    |
| e.         | IPC param.    |
| 0          | Color Setting |
| ⊞          | SplitMenu     |
| 6          | PTZ Control   |
| ÷ķ.        | Output Adjust |
|            | NetDetect     |
| $\bigcirc$ | Logout        |

### Main Menu

Options: Playback, Record Conf, Network, Date Time.

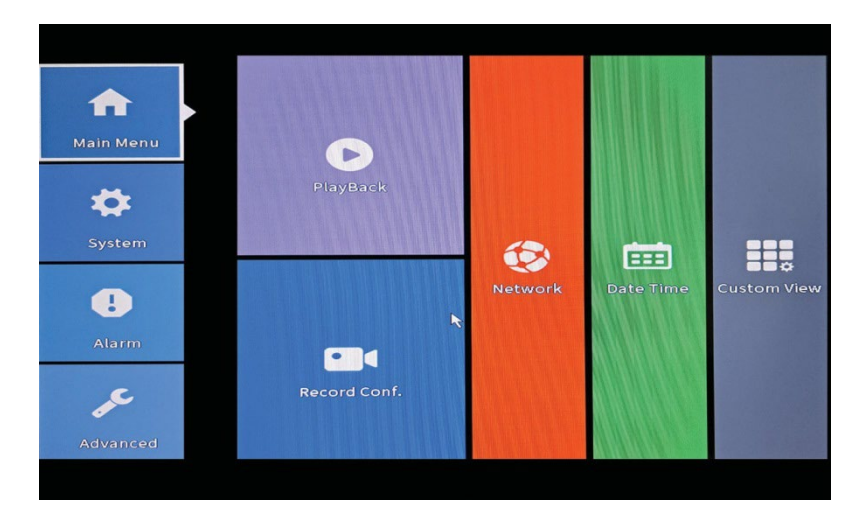

### Playback

The system offers numerous filters and options for identifying the desired record. You can search by channel number, date and time interval or by file type.

| Common PlayBack<br>Sync PlayBack<br>Dayparting<br>Smart Express<br>Smart Search<br>Face Search | Play Mode<br>Channel 1 2 3 4 5 6 7<br>All<br>Period 00200 - 23:59 | 6 9 1011213141516<br>           | (*) (Read/Write *)<br>Uut *) 2021 ><br>U Mo Tu We Th Fr Sa<br>1 2 13 1 15 06 (7)<br>2 12 13 1 15 06 (7)<br>2 12 2 2 2 2 4<br>2 12 2 2 2 2 3 0 1<br>2 12 2 2 2 2 3 0 1<br>2 12 2 2 2 2 2 3 0 1<br>2 12 2 2 2 2 2 3 0 1<br>2 12 2 2 2 2 2 3 0 1<br>2 12 2 2 2 2 2 3 0 1<br>2 12 2 2 2 2 2 3 0 1<br>2 12 2 2 2 2 2 3 0 1<br>2 12 2 2 2 2 2 2 2 3 0 1<br>2 12 2 2 2 2 2 2 2 3 0 1<br>2 12 2 2 2 2 2 2 2 3 0 1<br>2 12 2 2 2 2 2 2 2 3 0 1<br>2 12 2 2 2 2 2 2 2 3 0 1<br>2 12 2 2 2 2 2 3 0 1<br>2 12 2 2 2 2 2 2 3 0 1<br>2 12 2 2 2 2 2 3 0 1<br>2 12 2 2 2 2 2 3 0 1<br>2 12 2 2 2 2 2 3 0 1<br>2 12 2 2 2 2 3 0 1<br>2 12 2 2 2 2 2 3 0 1<br>2 12 2 2 2 2 2 3 0 1<br>2 12 2 2 2 2 2 3 0 1<br>2 12 2 2 2 2 2 3 0 1<br>2 12 2 2 2 2 2 3 0 1<br>2 12 2 2 2 2 2 2 2 2 3 0 1<br>2 12 2 2 2 2 2 2 2 2 2 2 2 2 2 2 2 2 2 |
|------------------------------------------------------------------------------------------------|-------------------------------------------------------------------|---------------------------------|----------------------------------------------------------------------------------------------------|
|                                                                                                | ОК                                                                | Cancel                          | Play Mode<br>12345678<br>91011213141916<br>All Q                                                                                                    |
|                                                                                                |                                                                   | No video c<br>14 15 16 17 18 18 | hannels retrieved                                                                                                    |

### Record Conf.

The interface allows you to make the following settings: the length of a recording file, the recording mode (programmed or manual), the period (day and time interval) and the recording type (normal, motion detection and alarm).

|                                                  | R                    | ecord Con   | f.     |
|--------------------------------------------------|----------------------|-------------|--------|
| Channel 1 • Redund<br>Length 60 min              | lancy 🗆              |             |        |
| Mode OSchedule Manı<br>Week All 💌                | ual 🔾 Sto<br>Regular | p<br>Detect | Alarm  |
| Period 1 00:00 - 24:00<br>Period 2 00:00 - 00:00 |                      |             |        |
| Period 3 00:00 - 00:00<br>Period 4 00:00 - 00:00 |                      |             |        |
|                                                  |                      |             |        |
|                                                  |                      |             |        |
|                                                  |                      |             |        |
|                                                  |                      |             |        |
|                                                  |                      |             |        |
| A                                                | dvanced              | ок          | Cancel |

### Network

Manually set the network parameters (IP address, gateway, DNS, port, etc.) or check the DHCP option for automatic parameter retrieval.

Note: For the settings to take effect, restart the system. Right click on the screen - Logout - Reboot.

|                    | Network                   |               |
|--------------------|---------------------------|---------------|
| Net Card           | Wired NIC 💌 🗹 DHCP Enable |               |
| IP Address         | 192 · 168 · 100 · 100     | 1.2520 (1221) |
| Subnet Mask        | 255 . 255 . 255 . 0       |               |
| Gateway            | 192 . 168 . 100 . 1       |               |
| Primary DNS        | [192 · 168 · 100 · 1      | 1 A S 2 A -   |
| Secondary DNS      | 8 . 8 . 8 . 8             |               |
| Media Port         | 34567                     | 1262-8-6      |
| HTTP Port          | ☑ 80                      |               |
| HS Download        |                           | 日 治日 二        |
| Transfer Policy    | Quality Prefe -           | Sector (F     |
| Network encryption | No limited 🔹              | APP           |
| NetService GB 281  | 181                       |               |
|                    |                           |               |
|                    |                           |               |
|                    |                           |               |
|                    |                           |               |
|                    |                           |               |
|                    |                           |               |
|                    |                           |               |
|                    | Net Test OK Cancel        |               |

### Date time

Set the time zone, date, time and format.

|                                                                          |                                                             | Da                                      | te Time |        |   |  |
|--------------------------------------------------------------------------|-------------------------------------------------------------|-----------------------------------------|---------|--------|---|--|
| Time Zone<br>System Time<br>Date Format<br>Date Separator<br>Time Format | [UTC+02:00],<br>2021 - 07 - 1<br>YYYY MM DD<br>-<br>24-HOUR | Athens,Jerusale<br>4 11:20:16<br>•<br>• | m v     |        |   |  |
| DST 🗌                                                                    |                                                             |                                         |         |        |   |  |
|                                                                          |                                                             |                                         |         |        |   |  |
|                                                                          |                                                             |                                         |         |        |   |  |
|                                                                          |                                                             |                                         |         |        | 6 |  |
|                                                                          |                                                             |                                         |         |        |   |  |
|                                                                          |                                                             |                                         |         |        |   |  |
|                                                                          |                                                             | Default                                 | ок      | Cancel |   |  |

# System

Options: General, Encode, Backup, Snapshot Config., Display, Account.

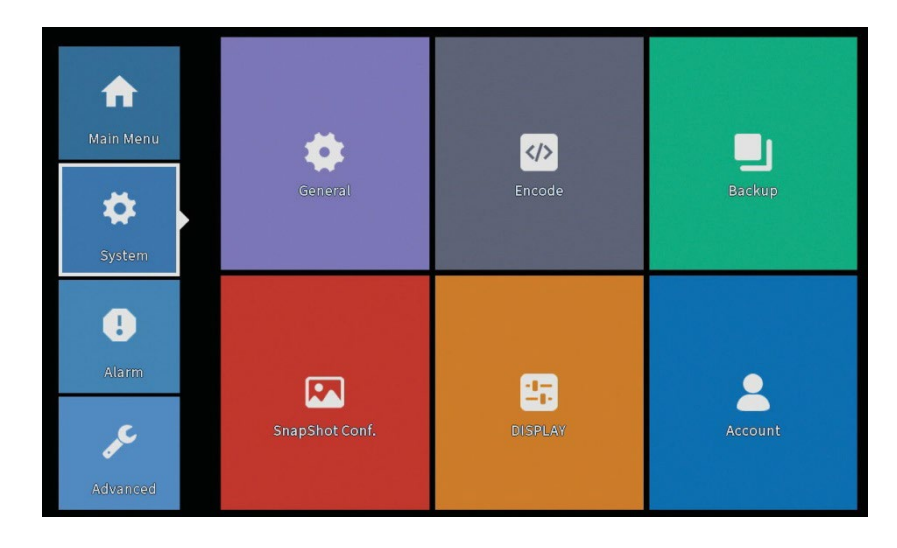

### General

The interface will allow the following settings: the menu display language, the behavior in case of a full hard disk (overwrite or stop recording), the session duration and enable / disable quick configuration guide at system startup.

|                                                                                                    | General                                                           |  |
|----------------------------------------------------------------------------------------------------|-------------------------------------------------------------------|--|
| Machine Name<br>DVR No.<br>Language<br>Video Standard<br>Storage Full<br>Auto Logout<br>Startup Wizard | LocalHost<br>0<br>ENGLISH *<br>1 PAL *<br>Overwrite *<br>0<br>min |  |
|                                                                                                    |                                                                   |  |
|                                                                                                    |                                                                   |  |
|                                                                                                    | OK Cancel                                                         |  |

### Encode

Displays the technical parameters of the connected cameras (resolution, frame rate, video compression, quality, etc.).

|                  |         |    | Encode             |
|------------------|---------|----|--------------------|
| Channel          | [1      | •  |                    |
| Compression      | H.265   | -  | Extra Stream 💌     |
| Resolution       | 5M      | -  | 960H <b>*</b>      |
| Frame Rate(FPS)  | 15      | -  | 15 🔻               |
| Bit Rate Type    | VBR     | TT | VBR                |
| Quality          | highest | 1  | highest 💌          |
| Bit Rate(Kb/S)   | 4012    | -  | 1604 💌             |
| I Frame Interval | 0       | -  |                    |
| Video/Audio      |         |    |                    |
|                  |         |    |                    |
|                  |         |    |                    |
|                  |         |    |                    |
|                  |         |    |                    |
|                  |         |    |                    |
|                  |         |    |                    |
|                  |         |    |                    |
|                  |         |    |                    |
|                  |         |    |                    |
|                  |         |    |                    |
|                  |         |    | Advanced OK Cancel |
|                  |         |    | 7                  |

### Backup

The USB memory or external HDD must be installed in the NVR before starting the backup. Press the **Detect** button to identify the storage device, then the **Backup** button to perform the backup.

|   |            | Backup       |               |                           |
|---|------------|--------------|---------------|---------------------------|
| 0 | Name(Type) | Remain/Total | Device Status | Detect<br>Backup<br>Erase |
|   |            |              |               |                           |
|   |            |              |               |                           |

### Snapshot Config

Set to take cyclic captures at a certain time and send them by email, FTP or store them on your hard disk.

|           |           |          | SnapShot | Conf.  |         |  |
|-----------|-----------|----------|----------|--------|---------|--|
| Channel   | [1        | <b>T</b> |          |        |         |  |
| Oycle cap | ture      |          |          |        |         |  |
|           | 🔄 EMAIL   | 64       | Sec.     |        |         |  |
|           | FTP       | 64       | Sec.     |        |         |  |
|           | 🔽 storage | 64       | Sec.     |        |         |  |
| 0 Cap     | ture time | Delete   | EMAIL    | FTP    | storage |  |
| DEMAIL    | FTP       | ⊡storage | Add      |        |         |  |
| Stop      |           |          |          |        |         |  |
|           |           |          |          |        |         |  |
|           |           |          |          |        |         |  |
|           |           |          | OK       | Cancol |         |  |

### Display

In the local preview mode can be displayed: time, channel name, recording status, alarm status, transparency and display resolution.

Note: Before changing the resolution, make sure that your monitor supports that resolution. If the set resolution is higher than the resolution of your monitor, nothing will appear on the monitor and you will not be able to access the menu. If this happens, however, connect the NVR to a lower resolution monitor, access the menu, and change the resolution.

|                                                                                                    |                                                                                                    | DISPLAY     |  |
|----------------------------------------------------------------------------------------------------|----------------------------------------------------------------------------------------------------|-------------|--|
| Channel Title<br>Time Display<br>Record Status<br>Channel dividing line<br>Device QR<br>Transparency<br>Resolution<br>Tour | Set<br>Channel Title C<br>Alarm Status C<br>Caller Status C<br>Caller Status C<br>Ca | Next Cancel |  |

### Account

The interface allows managing users who have access to the system, adding users, changing user rights, changing the password, creating user groups and setting an account security level by registering answers to certain predefined questions. In case of password reset, the verification code can be sent in the mobile application or at the set email address. To increase security, you can set a pattern for accessing the system.

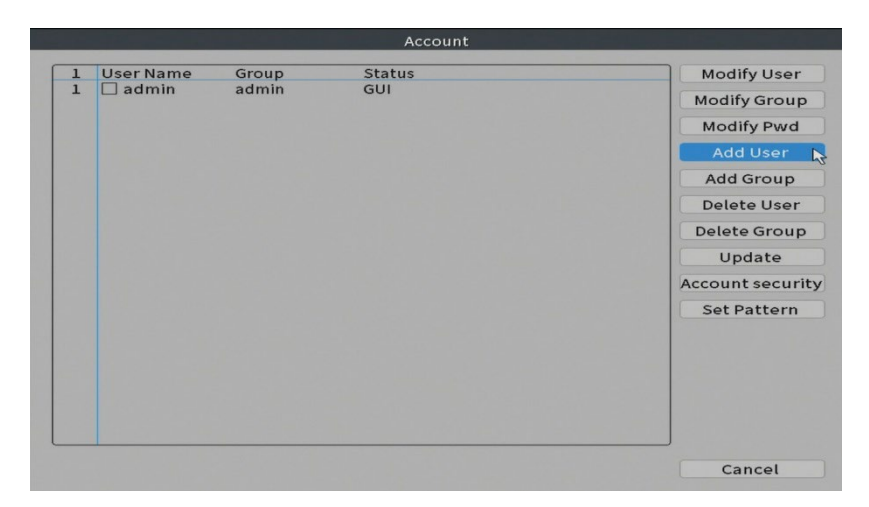

## Alarm

Options: Intelligent Alert, Abnormality and Traditional alarm (No image, No video signal, etc.). Alarm input and Intelligent options are not available for this model.

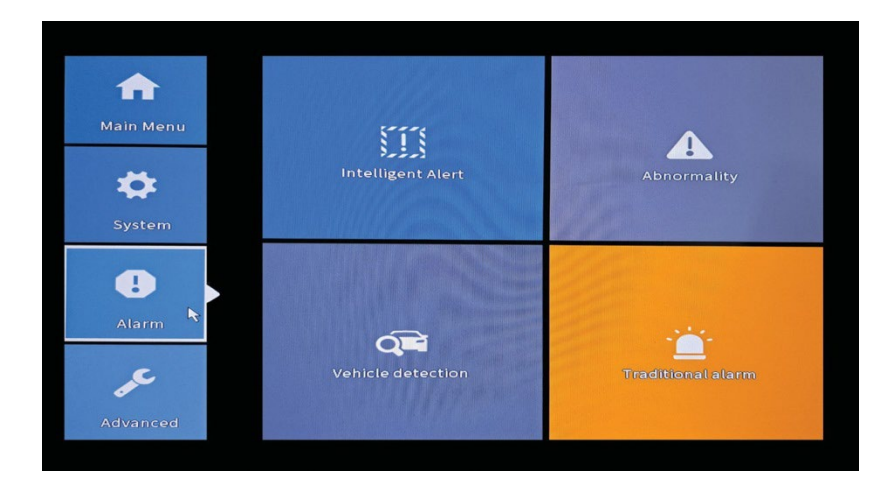

### Intelligent Alert

Set the system behavior in case of motion detection: registration and / or notification in the application. Also set the level of sensitivity to movement and the area of action.

|                           |               | Intellig  | ent Alert |        |  |
|---------------------------|---------------|-----------|-----------|--------|--|
| Channel                   | 1             | Enable    |           |        |  |
| Record<br>Mobile reported | Motion Detect |           |           |        |  |
| Advanced                  | Set           |           |           |        |  |
| Sensitivity Midd          | dle 🔻         | Region Se | et        |        |  |
|                           |               |           |           |        |  |
|                           |               |           |           |        |  |
|                           |               |           |           |        |  |
|                           |               |           | 01        | Consol |  |
|                           |               | Advanced  | OK        | Cancel |  |

### Abnormality

Set the system behavior in case of: storage device error, lack of space on the storage device, lack of internet connection or IP conflict. In such situations you can set to send a notification in the application or an email.

|                                                        |                                                                      | Abnormality |
|--------------------------------------------------------|----------------------------------------------------------------------|-------------|
| Event Type<br>Enable                                   | No Storage<br>No Storage<br>Storage Device Error<br>Storage No Space |             |
| Show Message<br>Alarm<br>Mobile reported<br>Send Email | Net Disconnection                                                    |             |
|                                                        |                                                                      |             |
|                                                        |                                                                      | OK Cancel   |

#### Traditional alarm

Set the system behavior in case of missing image or missing video signal. In such situations you can set to send a notification in the application or an email, start recording, make captures or save the alarm recording on an FTP server.

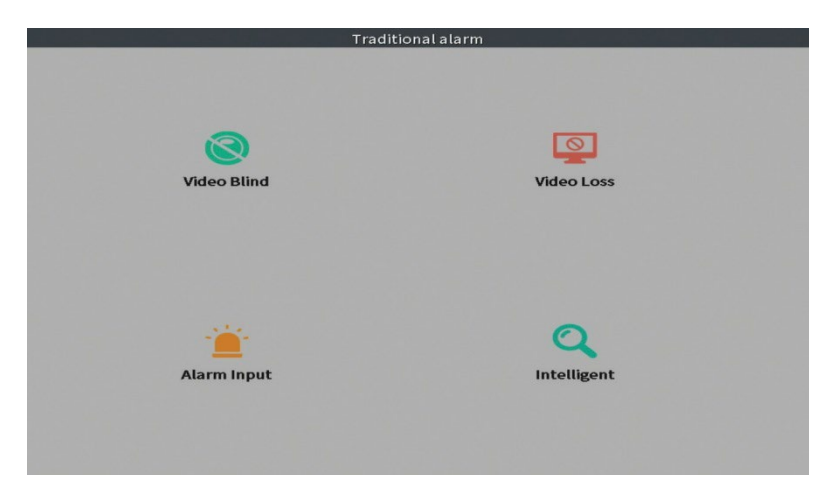

## Advanced

Options: HDD info, Upgrade, AutoMaintain, Restore, Import / Export, Digital, LOG, BPS and Version.

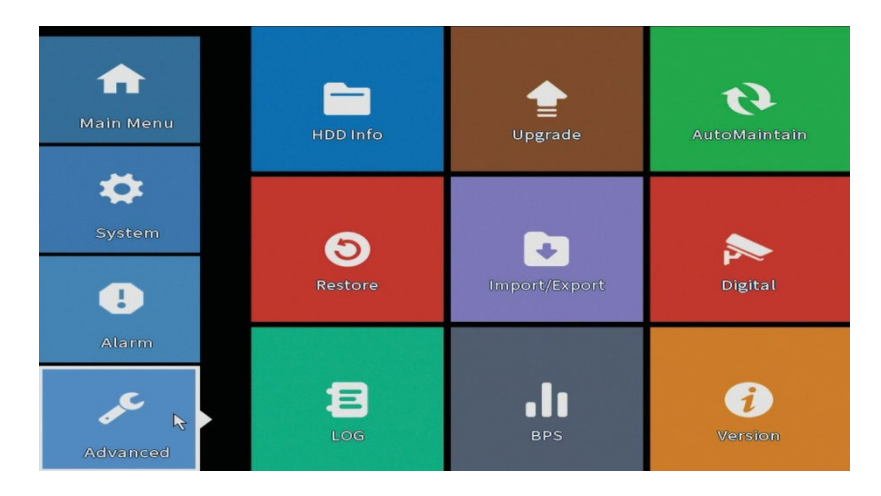

### HDD info

Set how the hard drive works (read-only or read-write).

Note: In order to save recordings to the hard disk, it must be set to read / write mode.

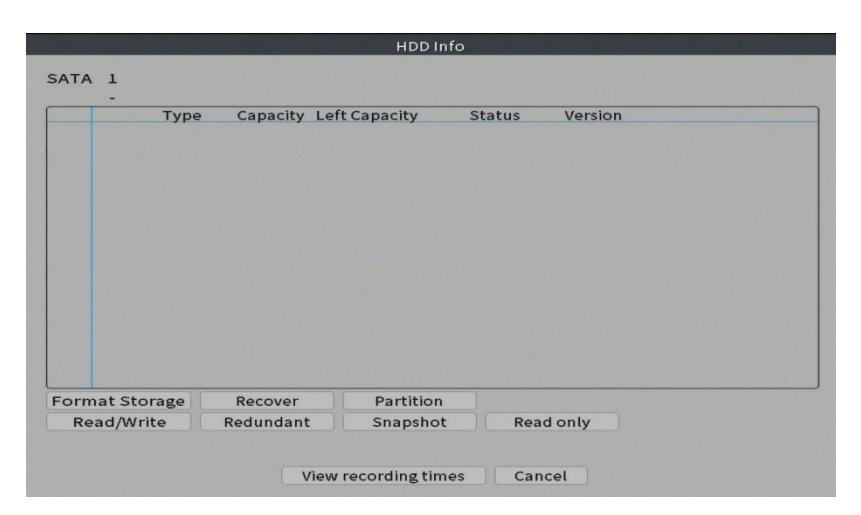

### Upgrade

Insert a USB stick into the NVR that should contain the update file in the root folder. Select the storage drive and file from the NVR menu and click the **Upgrade** button.

|                                                                                                    | Upgrade                |
|----------------------------------------------------------------------------------------------------|------------------------|
| Upgrade Position                                                                                               | Vpgrade                |
| Has the latest firmware Tips Latest updates Automatic upgrade critical up Forbid remote upgrade Camera Upgrade | Upgrade                |
| 12345678910<br>Upgrade Position<br>Upgrade file<br>Online Upgrade                                              | Upgrade Cancel Upgrade |
|                                                                                                    | Cancel                 |

### AutoMaintain

Set the system to restart on a certain day and time or set the automatic deletion of files older than a certain period.

| uto-Reboot  | System          | - |
|-------------|-----------------|---|
| Every Tuesd | ay 🔻 at 01:00 💌 |   |
| Auto-Delete | Old Files       |   |
| Never       |                 |   |

#### Restore

Select the options you want to reset.

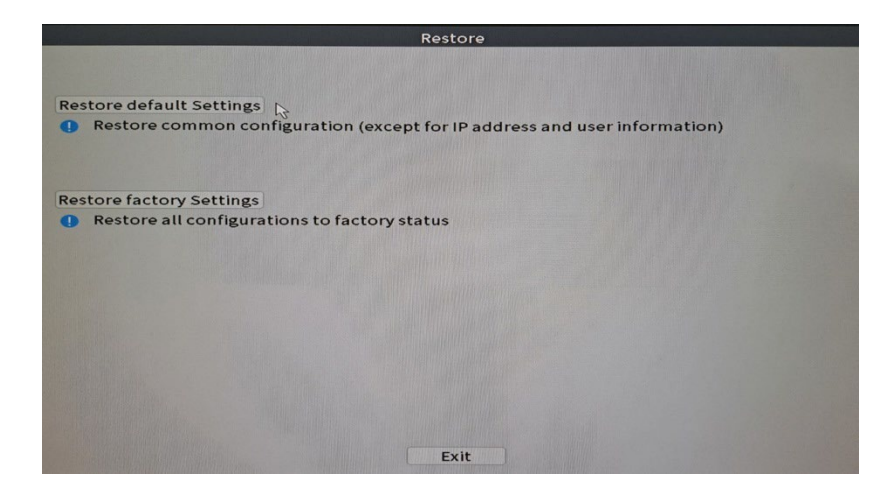

### Import/Export

Export or import system settings.

|             | Import/Export                       |
|-------------|-------------------------------------|
| Device Name |                                     |
| LOG         |                                     |
| File Name   | Log_202107141207.zip Export         |
| Set         |                                     |
| File Name   | Cfg_C6380202_202107141207. * Export |
| File Name   | Import                              |
|             |                                     |
|             |                                     |
|             |                                     |
|             |                                     |
|             |                                     |
|             |                                     |
|             |                                     |
|             | Cancel 🔓                            |

### Digital

Options: Digital channels, Channel status and Channel Type.

|                  | Digital        |             |  |
|------------------|----------------|-------------|--|
|                  |                |             |  |
|                  | _              |             |  |
| Digital channels | Channel status | ChannelType |  |
|                  |                |             |  |
|                  |                |             |  |

### **Digital channels**

Add a camera on a specific channel. Click the **Add** button, then **Search** to find all the cameras connected in the same network (same router) with the NVR.

|                                                   | Digital channels                                                         |  |
|---------------------------------------------------|--------------------------------------------------------------------------|--|
| Channel 1<br>Time Sync Tim<br>Connection mode Sin |                                                                          |  |
| Network Configuration                             | I list<br>Device Type IP Address - IP Channel<br>IPC 192.168.10.103 CX 1 |  |
| Add Delete                                        |                                                                          |  |

### Channel status

Displays the status (connected, unconnected or unconfigured) for all 10 channels.

|         |        | Channel stat          | us                |  |
|---------|--------|-----------------------|-------------------|--|
| Channel | Stream | Mainstream/Sub-Stream | Connection Status |  |
| D01     | 4K     | 5M/800x600            | Connected         |  |
| D02     | 4K     | Unknown               | Offline           |  |
| D03     | 4K     | Unknown               | NoConfig          |  |
| D04     | 4K     | Unknown               | NoConfig          |  |
| D05     | 4K     | Unknown               | NoConfig          |  |
| D06     | 4K     | Unknown               | NoConfig          |  |
| D07     | 4K     | Unknown               | NoConfig          |  |
| D08     | 4K     | Unknown               | NoConfig          |  |
| D09     | 4K     | Unknown               | NoConfig          |  |
| D10     | 4K     | Unknown               | NoConfig          |  |
|         |        |                       |                   |  |
|         |        | Cancel                | <u>,</u>          |  |

### Channel type

Displays the maximum number of cameras and the resolution of the cameras that can be connected to the system. The PNI IPMAX POE 5 NVR supports a maximum of 10 IP cameras with a maximum resolution of 4K (8MP).

|                                 | ChannelType |   |
|---------------------------------|-------------|---|
|                                 | IP          |   |
|                                 | 4K<br>10    | 1 |
|                                 |             | l |
|                                 |             |   |
|                                 |             | l |
|                                 |             |   |
|                                 |             |   |
|                                 |             | J |
| Maximum number of preview: 10 🔹 |             |   |
|                                 |             |   |
|                                 |             |   |
|                                 |             |   |
|                                 |             |   |
|                                 |             |   |
|                                 | OK Cancel   |   |

### Log

Displays the history of actions performed in the system.

| Туре |        | All   |           | 7                  |                        |           |
|------|--------|-------|-----------|--------------------|------------------------|-----------|
| Star | t Time | 2021  | - 07 - 14 | 00:00:00           |                        | Pre Page  |
| End  | Time   | 2021  | - 07 - 15 | 00:00:00           |                        | Next Page |
| 15   | Log Ti | ime   |           | Туре               | LOG                    |           |
| 1    | 2021-  | 07-14 | 16:26:49  | Shut Down          | 2021-5-28 16:28:07(6)  |           |
| 2    | 2021-  | 07-14 | 16:26:49  | Reboot             | 2021-5-28 16:28:07     |           |
| 3    | 2021-  | 07-14 | 16:26:49  | save system state  | 2021- 5-28 16:28:07    |           |
| 4    | 2021-  | 07-14 | 10:34:57  | Save Configuration | Time Zone              |           |
| 5    | 2021-  | 07-14 | 10:34:57  | Set Time           | 2021-07-14 10:34:57    |           |
| 6    | 2021-  | 07-14 | 10:34:57  | save system state  | 2021-07-14 16:34:57(2) |           |
| 7    | 2021-  | 07-14 | 11:15:08  | Save Configuration | GUI                    |           |
| 8    | 2021-  | 07-14 | 11:16:11  | Save Configuration | Startup Wizard         |           |
| 9    | 2021-  | 07-14 | 11:16:52  | Log In             | admin <gui></gui>      |           |
| 10   | 2021-  | 07-14 | 11:25:05  | Save Configuration | Net Common :(DHCP)     |           |
| 11   | 2021-  | 07-14 | 11:25:05  | Save Configuration | Net DNS                |           |
| 12   | 2021-  | 07-14 | 11:48:42  | Save Configuration | Connection mode        |           |
| 13   | 2021-  | 07-14 | 11:50:05  | Save Configuration | Connection mode        |           |
| 14   | 2021-  | 07-14 | 11:50:35  | Save Configuration | Connection mode        |           |
| 15   | 2021-  | 07-14 | 11:56:31  | Save Configuration | Connection mode        |           |
|      |        |       |           |                    |                        |           |
|      |        | -     |           |                    |                        |           |

### Version

Displays useful information about firmware and QR code with the system serial number (useful for adding it to the mobile application) and QR code for downloading the mobile application.

|                                                                                                    | V                                                                                                    | ersion        |    |
|----------------------------------------------------------------------------------------------------|----------------------------------------------------------------------------------------------------|---------------|----|
| System<br>Build Date<br>Original<br>MAC<br>Serial Number<br>Record Channel<br>Status<br>Nat status<br>Nat status<br>Code<br>Device Info. | V4.03.R11.C6380233.12201.1<br>2023-04-14 13:11:09<br>1<br>0012435cf8dc<br>8f2697afc6450c10jhmg<br>10<br>1<br>Probing DNS<br>0:/0/+111 | 40000.0000001 |    |
|                                                                                                    |                                                                                                    |               | 13 |
|                                                                                                    |                                                                                                    | ок            |    |

# Other menu options

Right click on the screen to display additional options:

Channel Set, Record Mode, Playback, Smart pics, IPC parameters, Color settings, Split menu, PTZ Control, Output adjust, NetDetect, Logout.

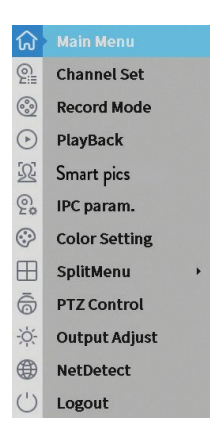

### Channel set

The interface allows adding and managing the cameras added to the system.

### Add cameras interface

1. Select the communication protocol between the NVR and the cameras. Options: NETIP, ONVIF, Full Netcom.

2. **Search**. Press the Search key to search for cameras connected to the same router (same network) as the NVR.

3. Add. From the list of displayed cameras, select the desired cameras and click Add to add them to the system.

4. **Network**. Configure network parameters for cameras (IP address, gateway, etc.)

5. Quick set. Quick addition and configuration of cameras.

6. IP Bulk Modify. Quick change of IP to multiple cameras.

### **Channels** interface

- 1. **Delete**. Delete the camera from the selected channel. Click **Apply** to run.
- 2. Clear. Delete the information on the selected channel. Click Apply to run.

3. **Encode**. Displays the technical parameters of the connected cameras (resolution, frame rate, video compression, quality, etc.).

- 4. Edit devices. Change IP and port for the selected channel.
- 5. Bulk upgrade. Firmware update for selected cameras.
- 6. Network detect. Cloud network and server testing and diagnostics.

- 7. Channel title. Rename cameras.
- 8. NVR Network. Configure NVR network parameters.
- 9. Close adaptive. Disables the IP adaptation function for the selected cameras.

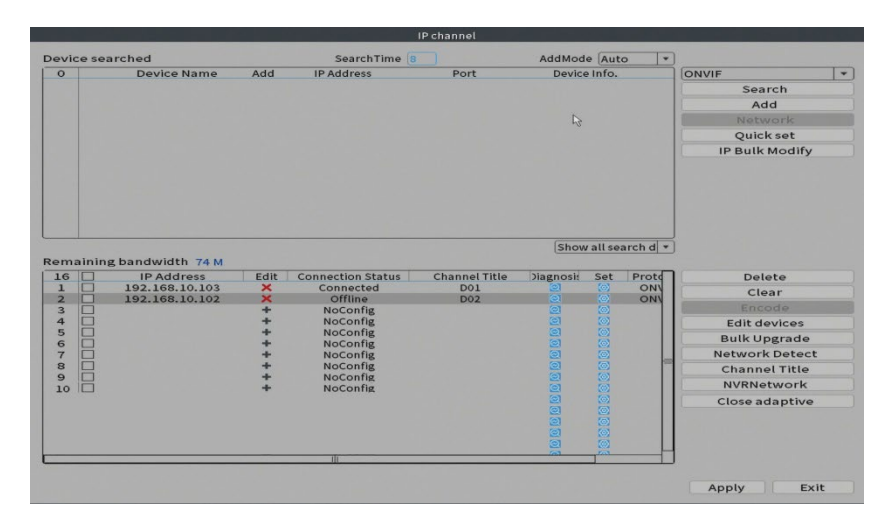

| IP Address | 192 |    | 168 |   | 10 | 103 |
|------------|-----|----|-----|---|----|-----|
| ibnet Mask | 0   |    | 0   |   | 0  | 0   |
| ateway     | 0   |    | 0   | - | 0  | 0   |
| ser Name   | adm | in | i.  |   |    |     |
| assword    |     |    |     |   | -  |     |

|                             |                                    | _                                 | En                                            | 900         |                        |  |
|-----------------------------|------------------------------------|-----------------------------------|-----------------------------------------------|-------------|------------------------|--|
| Channel                     | 1                                  | -                                 |                                               |             |                        |  |
| Compression                 | H.265                              |                                   | Extra Strea                                   | n -         |                        |  |
| Resolution                  | SM                                 | -                                 | 960H                                          | <b>T</b>    |                        |  |
| Frame Rate(FPS)             | 15                                 | -                                 | 15                                            |             |                        |  |
| Bit Rate Type               | VBR                                | 1                                 | VBR                                           | 1-1         |                        |  |
| Quality                     | highest                            |                                   | highest                                       |             |                        |  |
| Bit Rate(Kb/S)              |                                    |                                   |                                               |             |                        |  |
| I Frame Interval            | 0                                  | 1                                 | 0                                             |             |                        |  |
| Video/Audio                 |                                    |                                   |                                               |             |                        |  |
|                             |                                    |                                   |                                               |             |                        |  |
|                             |                                    |                                   | Advanced                                      | ок          | Cancel                 |  |
|                             |                                    |                                   | Advanced<br>Bulk Up                           | ox<br>grade | Cancel                 |  |
| IP Address                  | Connec                             | tion 1                            | Advanced<br>Bulk Up<br>Status                 | grade       | Cancel Device Info.    |  |
| 1P Address<br>192.168.10.10 | Connec<br>03 Cor                   | tion                              | Advanced<br>Bulk Up<br>Status                 | ox<br>grade | Cancel<br>Device Info, |  |
| IP Address                  | Connec<br>03 Cor<br>No             | tion t<br>inect<br>Confi          | Advanced<br>Bulk Up<br>Status<br>ed<br>g      | ox<br>grade | Cancel<br>Device Info. |  |
| IP Address<br>192.168.10.10 | Connec<br>03 Cor<br>No<br>No<br>No | tion t<br>inect<br>Confi<br>Confi | Advanced<br>Bulk Up<br>Status<br>ed<br>g<br>g | ox<br>grade | Cancel<br>Device Info. |  |

| Device Type    | IPC *          | Protocol ONVIF + |
|----------------|----------------|------------------|
| IP Channel     | 1              |                  |
| Device address | 192.168.10.103 |                  |
| Port           | 8080           |                  |
| User Name      | admin          | Password 🥪       |

| rade Por<br>rade file<br>ine Upgri | ade |                                                          | • | Upgrade<br>Cancel<br>Upgrade |  |
|------------------------------------|-----|----------------------------------------------------------|---|------------------------------|--|
| 0000                               |     | NoConfig<br>NoConfig<br>NoConfig<br>NoConfig<br>NoConfig |   |                              |  |
| 000                                |     | NoConfig<br>NoConfig                                     |   |                              |  |
| 1001                               |     | NoConfig<br>NoConfig<br>NoConfig                         |   |                              |  |

| Local Net Detect Remote Net Detect Net Traffic Detect                                                                                                    |              |          | Channel Title  |        |
|----------------------------------------------------------------------------------------------------|--------------|----------|----------------|--------|
|                                                                                                    | Channel1     |          | abcannel2      | D02    |
|                                                                                                    | Channel3     |          | Channel4       | (D04   |
| lost Router Operators Claud Senar                                                                                                    | Channel5     | D05      | Channel6       | D06    |
| Course Course                                                                                                    | Channel7     | D07      | Channel8       | (D08   |
|                                                                                                    | Channel9     | D09      | Channel10      |        |
| Client APP                                                                                                    |              |          |                |        |
| In Burners waters                                                                                                    |              |          |                |        |
|                                                                                                    |              |          | OK Cancel      |        |
| Online User Web Tool Diagnosis Network                                                                                                    |              |          |                |        |
| Online User Web Tool Diagnosis Network                                                                                                    |              |          |                |        |
| Other         Web Tool         Diagnosis         Network           102 - 100 - 100 - 100         100 - 100         100 - 100         100 - 100           105 - 505 - 505 - 505 - 0         Image: Comparison of the temperature         Image: Comparison of the temperature |              |          |                |        |
|                                                                                                    | _            |          | Close adaptive |        |
|                                                                                                    | (1)(2)(2)(4) | 5679     | Close adaptive | _      |
|                                                                                                    | (1)(2)(3)(4) | )5)6)7)8 | Close adaptive |        |
| Normal Data     Pagentin     Pagentin                                                                                                    | 1234         | 5678     | Close adaptive |        |
| Autor Market     War Tod     Pagentin     Retwork                                                                                                    | 1234         | 5678     | Close adaptive |        |
| Name     Date (Note)     Date (Note)                                                                                                    | 1234         | 5678     | Close adaptive | aptive |

### Record mode

Set the recording mode (manual or programmed) for each channel.

| Mode       | All 1 | 2 3 4 | 5 6 | 789   | 10 |
|------------|-------|-------|-----|-------|----|
| Schedule   | 00    |       |     |       |    |
| Manual     | OC    | 0000  | 000 | 000   | 00 |
| Stop       | OC    | 0000  | 000 | 000   | 00 |
| Extra Stre | am    |       |     |       |    |
| Schedule   | OC    | 0000  | 000 | 000   | 00 |
| Manual     | ÕC    | 0000  | 000 | 000   | 00 |
| Stop       | 00    |       |     |       |    |
|            |       |       |     |       |    |
|            |       |       |     |       |    |
|            |       | ОК    | С   | ancel |    |

### Play mode

Shortcut for accessing the search and playback interface of recordings.

### Smart pics

The interface is only available for cameras that support this feature.

### Color settings

Adjust color parameters (brightness, contrast, saturation, etc.) for the camera

### viewing interface.

|                    | Cc      | olor Setting:01 |    |        |
|--------------------|---------|-----------------|----|--------|
| Brightness         | 0       | 0               | o  | o      |
| Contrast           | 0       | 0               | 0  | o      |
| Saturation         | 0       | 0               | 0  | 0      |
| Hue                | 0       | 0               | 0  | 0      |
| Gain               | ·       | 0               | 0  | 0      |
| Horizon Sharpness  | 0       | 0               | 0  | 0      |
| Vertical Sharpness | <b></b> | 0               | 0  | 0      |
|                    |         | Advanced        | ок | Cancel |

### Split menu

Select how to display the cameras on the same screen.

### Output Adjust

Set the volume and image.

|                 | Output Adjust                                                                                    |        |
|-----------------|--------------------------------------------------------------------------------------------------|--------|
| Top Deflate     | 0                                                                                                | — o    |
| Bottom Deflate  | 0                                                                                                | — o    |
| Left Deflate    | 0                                                                                                | — o    |
| Right Deflate   | 0                                                                                                | — o    |
| Volume regulate |                                                                                                  | - 70   |
| Image style     | <ul> <li>Standard</li> <li>Bright</li> <li>Soft</li> <li>Beautiful</li> <li>Customize</li> </ul> |        |
| Re              | estore OK                                                                                        | Cancel |

### Net Detect

1. Local Net Detect. Camera connection monitoring and diagnostics.

| Channe | Sender IP address | Drop-off in the past week | Diagnosis I |
|--------|-------------------|---------------------------|-------------|
| □ 1    | 192.168.10.103    | 0                         |             |
| 2      |                   |                           |             |
| 3      |                   |                           |             |
| 4      |                   |                           |             |
|        |                   |                           |             |
|        |                   |                           |             |
|        |                   |                           |             |
|        |                   |                           |             |
|        |                   |                           |             |
|        |                   |                           |             |

s 2. **Remote Net Detect**. Monitoring, diagnostics and configuration of network and Cloud server.

|                   |              |           | $ \longrightarrow$ | www.google.com |
|-------------------|--------------|-----------|--------------------|----------------|
| NVR Host          | Router       | Operators |                    | Cloud Server   |
| Connect           |              | Con       | nect               |                |
| Num:0             |              | Nur       | n:0                |                |
| /                 |              |           | /                  | Ð              |
| Diagnosis Desult  | Client       |           |                    | APP            |
| Diagnosis Result: | Test success |           |                    |                |

3. Net traffic Detect. Monitoring data traffic performed by NVR in the network.

| Local Net Detect                                         | Remote Net Detect                 | Net Traffic Detect       |
|----------------------------------------------------------|-----------------------------------|--------------------------|
|                                                          |                                   |                          |
| 800Kbits/s(100KB/s)                                      |                                   |                          |
| 400Kbits/s(100KB/s)                                      |                                   |                          |
| 400Kbits/s(100KB/s)<br>400Kbits/s(50KB/s)                | Send rate:72 Kbits/s              | Receive rate:832 Kbits/s |
| 400Kbits/s(100KB/s)<br>400Kbits/s(50KB/s)<br>LAN1<br>LAN | Send rate:72 Kbits/s<br>Send rate | Receive rate:832 Kbits/s |

# Logout

Log out, shut down or restart the system.

| Logout               |        |  |
|----------------------|--------|--|
| <b>C</b><br>Shutdown | Reboot |  |

# Functii principale

- Inregistrare simultana in timp real pe mai multe canale, redare si configurare de la distanta
- Suporta maxim 10 canale(IP710J)/ 16 canale(IP716J) cu o rezolutie maxima 4K (8MP).
- Backup pe stick USB si HDD extern.
- Suporta detectie chip forma umana si forma vehicul (in functie de camera)
- Posibilitate conectare difuzor extern.

| NVR                  |                                                   |                                          |
|----------------------|---------------------------------------------------|------------------------------------------|
|                      | PNI House IP710J                                  | PNI House IP716J                         |
| Intrari video        | 4 x RJ45 POE                                      | 8 x RJ45 POE                             |
| lesiri video         | 1 x VGA / 1 x HDMI                                |                                          |
| lesire audio         | 1 x 3.5mm                                         |                                          |
| Numar canale         | 10 x max. 4K (8MP)                                | 16 x max. 4K (8MP)                       |
| Rezolutie de redare  | Maxim 4K (3840 x 2160)<br>Maxim 1080P (1920 x x10 | ) pe iesirea HDMI<br>080) pe iesirea VGA |
| Ethernet             | 1 x RJ45 100/100Mbps                              |                                          |
| Compresie video      | H.265AI/H.265+                                    |                                          |
| Compresie audio      | G.711A                                            |                                          |
| Mod inregistrare     | Manual, alarma, detectie r                        | niscare, programat                       |
| USB                  | 2 x USB2.0                                        |                                          |
| HDD                  | 1 x HDD SATA (maxim 14                            | ГБ)                                      |
| ONVIF                | Da                                                |                                          |
| Alimentare           | 48V / 1.5A                                        |                                          |
| Dimensiuni           | 255 x 215 x 40 mm                                 |                                          |
| Temperatura de lucru | -26°C ~ +80°C                                     |                                          |

# Specificatii tehnice

### Instalarea unitatii de stocare

Inainte de prima utilizare, va rugam sa instalati unitatea de stocare. In carcasa unitatii de inregistrare poate fi instalat un singur HDD SATA cu o capacitate maxima de 14Tb (HDD-ul nu este inclus in pachet).

- Desfaceti suruburile si scoateti capacul NVR-ului
- Conectati cablurile de date si fixati hard disk-ul in suruburi
- Puneti capacul NVR-ului la loc
- Conectati la NVR cablul de alimentare si de internet

# Pornirea dispozitivului

Introduceti cablul de alimentare intr-o priza 230V. NVR-ul va porni. LED-ul indicator se va aprinde.

Daca ora de pornire se incadreaza in programul presetat pentru inregistrare, atunci functia de inregistrare va porni automat.

Note.

1. Verificati daca tensiunea de intrare corespunde cu tensiunea recomandata a dispozitivului. Tensiunea de alimentare este de 230V±10% / 50 Hz 2A.

2. Va sugeram sa folositi un dispozitiv UPS pentru a proteja dispozitivul de variatiile de tensiune.

# Oprirea dispozitivului

Sunt doua metode de oprire a dispozitivului.

1. Accesati meniul principal (click dreapta pe ecran) si selectati optiunea Logout

- Shutdown (Inchidere)
- 2. Opriti sursa de alimentare.

Atentionari speciale:

1. **Repornirea dupa caderea tensiunii**. Daca dispozitivul este inchis anormal, acesta creeaza o copie de siguranta si reporneste de la acel status dupa revenirea alimentarii.

2. Inlocuirea bateriei de pe placa de baza. Inainte de inlocuirea bateriei, trebuie sa salvati setarile sistemului (vezi capitolul Advanced-Import/Export) si sa opriti sursa de alimentare. Ora dispozitivului trebuie reprogramata dupa inlocuirea bateriei. Va recomandam sa inlocuiti bateria in fiecare an.

# Controlul de la distanta al dispozitivului.

NVR-ul poate fi controlat local sau de la distanta atat de pe smartphone cat si de pe computere cu sistem de operare Windows.

Aplicatii: XMEye (Android, iOS), General CMS (Windows)

### Autentificarea in sistem

Dupa pornirea dispozitivului, autentificati-va in sistem.

Implicit la pornire sistemul va cere configurarea unei parole pentru utilizatorul default admin. In timpul utilizarii normale daca parola este introdusa gresit de 5 ori la rand, contul va fi blocat. Prin repornirea dispozitivului sau dupa o jumatate de ora, contul va fi deblocat automat.

Nota: Pentru securitatea sistemului Dvs. va rugam sa modificati parola dupa prima autentificare.

# Ghid rapid de configurare

Dupa pornirea dispozitivului va porni ghidul de configurare rapida. Nota: Recomandam configurarea sistemului inainte de instalarea NVR-ului si a camerelor in locatia finala.

Pasii de urmat:

- 1. Setati ora, data si fusul orar.
- 2. In scurt timp, pe ecran va aparea un popup prin care vi se cere sa schimbati parola de autentificare in sistem. Urmati pasii de pe ecran sau apasati tasta ESC de pe NVR pentru a iesi din interfata de setare a parolei.

Nota: Pentru siguranta sistemului Dvs., recomandam schimbarea parolei dupa prima autentificare in sistem.

- 3. Setati parametrii de retea manual sau activati optiunea DHCP pentru preluarea automata a acestora.
- 4. Scanati codul QR de pe ecran pentru a instalata aplicatia XMEye in telefonul Dvs. mobil. Scanati codul QR cu numarul de serie pentru adaugarea sistemului in aplicatie.
- 5. Setati optiunile de afisare si rezolutia monitorului conectat la NVR. Rezolutie maxima suportata 4K (3840 x 2160).

Nota: Inainte de a modifica rezolutia, asigurati-va ca monitorul Dvs. suporta rezolutia respectiva. Daca rezolutia setata este mai mare decat rezolutia monitorului Dvs., pe monitor nu va aparea nimic si nu veti mai putea accesa meniul. Daca se intampla, totusi, acest lucru, conectati NVR-ul la un monitor cu o rezolutie mai mare, accesati meniul si schimbati rezolutia.

- 6. Apasati tasta OK pentru a finaliza configurarea de baza a sistemului.
- 7. Faceti click dreapta pe ecran si accesati optiunea **NetDetect**. Faceti click pe **Diagnose** pentru a testa configurarea retelei.

Nota: Pentru ca setarile sa aiba efect, restartati sistemul. Click dreapta pe ecran -Logout - Reboot.

| Time Zone      | [UTC+02:00]   | Athens, Jerusale | em 🔻 |
|----------------|---------------|------------------|------|
| System Time    | 2021 - 07 - 1 | 5 10:34:05       |      |
| Date Format    | YYYY MM DD    | •                |      |
| Date Separator |               | •                |      |
| lime Format    | 24-HOUR       | •                |      |
|                |               |                  |      |
|                |               |                  |      |

| Fime Zone<br>System Time      | [UTC+02:00]Athens, Jerusalem   2021 - 07 - 15 10: 34: 22 Uncef Descent of Te                     |
|-------------------------------|--------------------------------------------------------------------------------------------------|
| Date PC<br>Date Sc<br>Time Fc | Remind you current "Admin" password is a<br>Big Security Risk, whether to set a new<br>password? |
|                               | ок                                                                                               |

| Not Card           | Wined NIC a DUCD Feeble  |                                                                                                    | Channel Title                                                                                                    | -   |
|--------------------|--------------------------|----------------------------------------------------------------------------------------------------|----------------------------------------------------------------------------------------------------|-----|
| Not card           | WIND NIC TO DACE ENADING |                                                                                                    | Time Display                                                                                                    | -   |
| Fubnet Mask        |                          | 国際構成設計画                                                                                                    | Record Status                                                                                                    | 2   |
| Gateway            |                          | 「「「「「「「「「「「」」」」                                                                                                  | Channel dividing line                                                                                            | 2.  |
| Delman: DMF        |                          | 「「「「「「「「」」」」                                                                                                    | Device QK                                                                                                    | -   |
| Secondary DNS      |                          |                                                                                                    | Transparency                                                                                                    |     |
| Media Port         | 24567                    | CONTRACTOR OF A                                                                                                  | Resolution                                                                                                    |     |
| HTTP Port          |                          | 10 10 10 10 10 10 10 10 10 10 10 10 10 1                                                                         | Tour                                                                                                    | 128 |
| HS Download        |                          |                                                                                                    |                                                                                                    |     |
| Transfer Policy    | Quality Prefe *          | L STATES AND A STATE                                                                                             |                                                                                                    |     |
| Network encryption | No limited *             | APP                                                                                                    |                                                                                                    |     |
| NetService GB 281  | 81                       |                                                                                                    | and the second second second second second second second second second second second second second second second |     |
|                    |                          |                                                                                                    | the second second second second second second second second second second second second second second second se  |     |
|                    |                          | and the second second second second second second second second second second second second second second second |                                                                                                    |     |
|                    |                          |                                                                                                    |                                                                                                    |     |
|                    |                          |                                                                                                    |                                                                                                    |     |
|                    |                          |                                                                                                    | the second second second second second second second second second second second second second second second se  |     |
|                    |                          |                                                                                                    |                                                                                                    |     |
|                    |                          | the second second second second second second second second second second second second second second second s   |                                                                                                    |     |
|                    | Net Test OK C            | ancel                                                                                                    |                                                                                                    |     |

#### Chanan Ting Set Hano Sanan Asama Ting C Chanan Ming Alam Satan C Chanan Ming Alam Satan C Device (R Tunagareey) Sector (R Tunagareey) Sector (

# Meniul

In interfata principala de previzualizare faceti click dreapta cu mouse-ul pentru a accesa meniul.

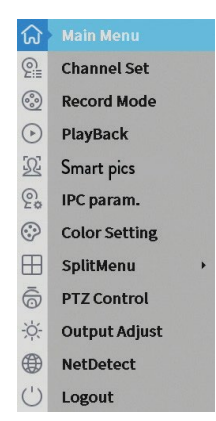

# Main Menu (Meniul principal)

Optiuni: Playback (Redare), Record Conf (Configurare inregistrari), Network (Retea), Date Time (Setare data si ora) si Custom view (Previzualizare personalizata).

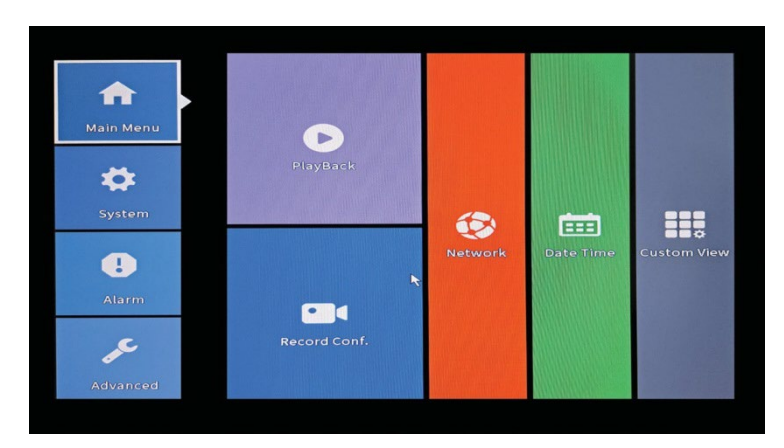

### Playback (Redare inregistrari)

Sistemul va ofera numeroase filtre si optiuni pentru identificarea inregistrarii dorite. Puteti cauta dupa numarul canalului, data si intervalul orar sau dupa tipul fisierului.

| Common PlayBack<br>Sync PlayBack<br>Dayparting<br>Smart Express<br>Smart Search<br>Face Search | Play Mode<br>Channel 1234567891011213141514<br>All<br>Period 00:00 - 23:59<br><ul> <li>Jut * 2021</li> <li>Su Mo Tu We Th Pr<br/>123165126<br/>11122(3):05126<br/>12322123<br/>252282930</li> </ul> | Read/Write     V                                                                                           |
|------------------------------------------------------------------------------------------------|----------------------------------------------------------------------------------------------------|----------------------------------------------------------------------------------------------------|
|                                                                                                | OK         Cancel           (%) (%) (%) (%) (%) (%) (%) (%) (%) (%)                                                                                                    | Play Mode<br>1 2 3 4 5 6 7 8<br>0 10 11 12 13 14 15 16<br>All<br>co channels retrieved<br>12 0 21 27 21 24 |

### Record Conf. (Configurare inregistrari)

Interfata va permite urmatoarele setari: durata unui fisier de inregistrare, modul de inregistrare (programat sau manual), a perioadei (zi si interval orar) si tipul de inregistrare (inregistrare normala, la detectie miscare si la alarma).

|                                                              | F                    | ecord Con | ıf.    |
|--------------------------------------------------------------|----------------------|-----------|--------|
| Channel 1 ▼ Redund<br>Length 60 min<br>Mode ©Schedule ○ Mani | dancy 🗆<br>ual 〇 Sto | p         |        |
| Week All 🔹                                                   | Regular              | Detect    | Alarm  |
| Period 1 00:00 - 24:00                                       |                      |           |        |
| Period 2 00:00 - 00:00                                       |                      |           |        |
| Period 3 00:00 - 00:00                                       |                      |           |        |
| Period 4 00:00 - 00:00                                       |                      |           |        |
|                                                              |                      |           |        |
| A                                                            | dvanced              | OK N      | Cancel |

### Network (Configurari retea)

Setati manual parametrii de retea (adresa IP, gateway, DNS, port etc.) sau bifati optiunea DHCP pentru preluarea automata a parametrilor. Nota: Pentru ca setarile sa aiba efect, restartati sistemul. Click dreapta pe ecran -

Logout - Reboot.

|                                                                                                    | Network                                                                                                    |
|----------------------------------------------------------------------------------------------------|----------------------------------------------------------------------------------------------------|
| Net Card<br>IP Address<br>Subnet Mask<br>Gateway<br>Primary DNS<br>Secondary DNS<br>Media Port<br>HTTP Port<br>HS Download<br>Transfer Policy<br>Network encryption<br>NetService GB 281 | Network         Wired NIC          • DHCP Enable          192       168       100         255       255       0         192       168       100         192       168       100         192       168       100         192       168       100         192       168       100         192       168       100         192       168       100         34567            • Output the fit of the second second secon |
|                                                                                                    | Net Test OK Cancel                                                                                                    |

### Date time (Setare data si ora)

Setati fusul orar, data, ora si formatul.

|                                                                          |                                                            | Da                                          | ate Time |        |  |
|--------------------------------------------------------------------------|------------------------------------------------------------|---------------------------------------------|----------|--------|--|
| Time Zone<br>System Time<br>Date Format<br>Date Separator<br>Time Format | [UTC+02:00]<br>2021 - 07 - 1<br>YYYY MM DD<br>-<br>24-HOUR | Athens, Jerusal<br>4   11: 20: 16<br>•<br>• | em 💌     |        |  |
| DST 🗆                                                                    |                                                            |                                             |          |        |  |
|                                                                          |                                                            |                                             |          |        |  |
|                                                                          |                                                            |                                             |          |        |  |
|                                                                          |                                                            |                                             |          |        |  |
|                                                                          |                                                            |                                             |          |        |  |
|                                                                          |                                                            |                                             |          |        |  |
|                                                                          |                                                            | Default                                     | ок       | Cancel |  |

# System (Sistem)

Optiuni: General, Encode, Backup, Snapshot Config. (Configurare capturi imagine), Display (Afisare), Account (Cont).

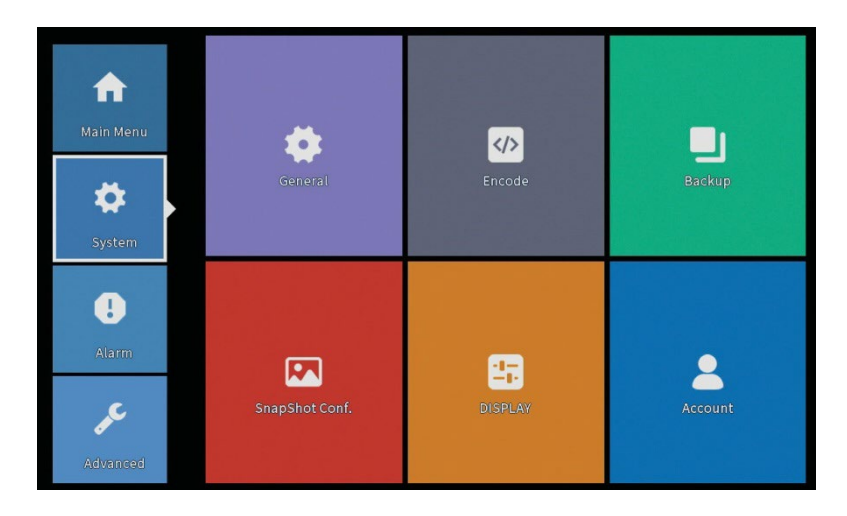

### General

Interfata va permite urmatoarele setari: setarea limbii de afisare a meniului, comportamentul in caz de hard disk plin (suprascriere sau oprire inregistrare), durata unei sesiuni si activare/dezactivare ghid rapid de configurare la pornirea sistemului.

|                                                                                                    |                                                              | Genera | il     |  |
|----------------------------------------------------------------------------------------------------|--------------------------------------------------------------|--------|--------|--|
| Machine Name<br>DVR No.<br>Language<br>Video Standard<br>Storage Full<br>Auto Logout<br>Startup Wizard | LocalHost<br>0<br>ENGLISH *<br>PAL *<br>Overwrite *<br>0 min |        | 13     |  |
|                                                                                                    |                                                              |        |        |  |
|                                                                                                    |                                                              | ок     | Cancel |  |

### Encode

Afiseaza parametrii tehnici ai camerelor conectate (rezolutie, frame rate, compresie video, calitate etc.).

| Z     *       Compression     H.265     *       Extra Stream     *       D1     *       Frame Rate(FPS)     20     *       20     *     20     *       Bit Rate Type     VBR     *     Higher     *       Bit Rate(Kb/S)     5527     *     1105     *       Frame Interval     2     *     2     *       Adeo/Audio     *     *     *       Bit Rate CKb/S)     5527     *     1105     *       Frame Interval     2     *     *     *       Medeo/Audio     *     *     *     *       Smart Encode     H.265AI     *     H.265AI     *                                                                                                    | الأصليلات والطريب فتتهمه والمتعا |         |   |             | Enc      | ode |    |
|----------------------------------------------------------------------------------------------------|----------------------------------|---------|---|-------------|----------|-----|----|
| Compression     H.265     Extra Stream       Resolution     5M     D1       Frame Rate(FPS)     20     20       Bit Rate Type     VBR     VBR       Quality     highest     higher       Bit Rate(Kb/S)     5527     1105       Frame Interval     2     2       Video/Audio     V     V       Smart Encode     H.265AI     H.265AI                                                                                                    | Channel                          | 2       | • |             |          |     |    |
| SM     DI       Frame Rate(FPS)     20     *       21t Rate Type     VBR     *       2uality     highest     *       highest     *     1105       Frame Interval     2     *       Ideo/Audio     *     *       Smart Encode     H.265AI     *                                                                                                    | Compression                      | H.265   | • | Extra Strea | n 🔻      |     |    |
| Frame Rate(FPS)     20     *     20     *       Bit Rate Type     VBR     *     VBR     *       Quality     highest     *     higher     *       Bit Rate(Kb/S)     5527     *     1105     *       Frame Interval     2     *     1       Aldeo/Audio     •     •     •       Smart Encode     H.265AI     *     H.265AI     *                                                                                                    | Resolution                       | 5M      | • | D1          | •        |     |    |
| Bit Rate Type     VBR     *     VBR     *       Quality     highest     *     higher     *       3it Rate (Kb/S)     5527     *     1105     *       Frame Interval     2     *     2     *       Adeo/Audio     *     *     *       Smart Encode     H.265AI     *     H.265AI     *                                                                                                    | Frame Rate(FPS)                  | 20      | • | 20          |          |     |    |
| Quality     highest     •     higher     •       3it Rate(Kb/S)     5527     •     1105     •       Frame Interval     2     •     2     •       Ideo/Autio     •     •     •     •       smart Encode     H.265AI     •     H.265AI     •                                                                                                    | Bit Rate Type                    | VBR     | • | VBR         | <b>v</b> |     |    |
| 3it Rate(Kb/S)     5527     •     1105     •       Frame Interval     2     •     2     •       /ideo/Audio     Image: Constraint Constraint Con | Quality                          | highest | • | higher      | •        |     |    |
| Frame Interval 2 * 2 *<br>/Ideo/Audio 2 2 *<br>smart Encode H.265AI * H.265AI *                                                                                                    | Bit Rate(Kb/S)                   | 5527    | • | 1105        | <b>*</b> |     |    |
| /ideo/Audio 🗹 🗹 🗹<br>Smart Encode   H.265Al   ▼   H.265Al   ▼                                                                                                    | Frame Interval                   | 2       | - | 2           | <b>*</b> |     |    |
| Smart Encode H.265AI 🔻 H.265AI 🔻                                                                                                    | Video/Audio                      |         |   |             |          |     |    |
|                                                                                                    | Smart Encode                     | H.265AI | • | H.265AI     | •        |     |    |
|                                                                                                    |                                  |         |   |             |          |     |    |
|                                                                                                    |                                  |         |   |             |          |     |    |
|                                                                                                    |                                  |         |   |             |          |     |    |
|                                                                                                    |                                  |         |   |             |          |     |    |
|                                                                                                    |                                  |         |   |             |          |     |    |
|                                                                                                    |                                  |         |   |             |          |     |    |
|                                                                                                    |                                  |         |   |             |          |     |    |
|                                                                                                    |                                  |         |   |             |          |     |    |
|                                                                                                    |                                  |         |   |             |          |     | 10 |

### Backup (Copie de siguranta a inregistrarilor)

Memoria USB sau HDD-ul extern trebuie sa fie instalat in NVR inainte de a porni executia copiei de rezerva. Apasati butonul **Detect** pentru identificarea dispozitivului de stocare, apoi butonul **Backup** pentru executarea copiei de rezerva.

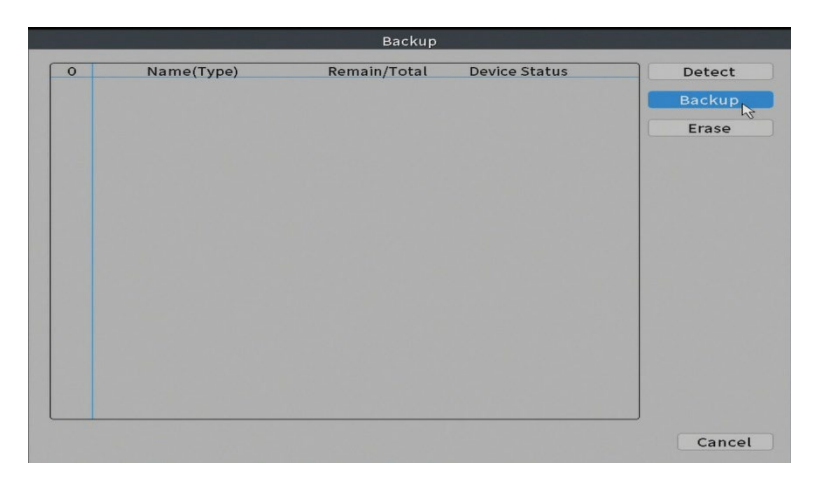

### Snapshot Config (Configurare captura imagine)

Setati realizarea de capturi ciclic la un anumit interval de timp si trimiterea acestora pe email, FTP sau stocarea acestora pe hard disk.

|                                  |                       |           | SnapShot | Conf. |         |  |
|----------------------------------|-----------------------|-----------|----------|-------|---------|--|
| Channel                          | 1                     | <b>T•</b> |          |       |         |  |
| Oycle cap                        | ture                  |           |          |       |         |  |
|                                  | 🖂 EMAIL               | 64        | Sec.     |       |         |  |
|                                  | 🔽 FTP                 | 64        | Sec.     |       |         |  |
|                                  | 🔽 storage             | 64        | Sec.     |       |         |  |
| ○ Timing ca                      | pture                 |           |          |       |         |  |
| 0 Cap                            | ture time             | Delete    | EMAIL    | FTP   | storage |  |
| EMAIL     Capture time           | FTP                   | ⊡ storage | Add      |       |         |  |
| Capture tim                      | FTP<br>e 00:00:00     |           | Add      |       |         |  |
| □ EMAIL<br>Capture tim<br>○ Stop | □FTP<br>e 00:00:00    | ♥ storage | Add      |       |         |  |
| □ EMAIL<br>Capture tim<br>○ Stop | FTP<br>e 00 : 00 : 00 | v storage | Add      |       |         |  |

### Display (Afisare)

In modul de previzualizare local pot fi afisate: ora, numele canalului, statusul inregistrarii, statusul alarmei, transparenta si rezolutia de afisare.

Nota: Inainte de a modifica rezolutia, asigurati-va ca monitorul Dvs. suporta rezolutia respectiva. Daca rezolutia setata este mai mare decat rezolutia monitorului Dvs., pe monitor nu va aparea nimic si nu veti mai putea accesa meniul. Daca se intampla, totusi, acest lucru, conectati NVR-ul la un monitor cu o rezolutie mai mare, accesati meniul si schimbati rezolutia.

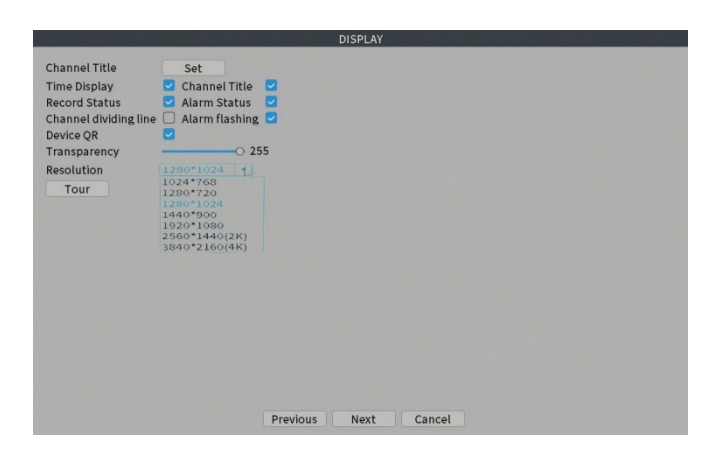

### Account (Cont)

Interfata permite gestionarea utilizatorilor care au acces la sistem, adaugarea de utilizatori, modificarea drepturilor utilizatorilor, modificarea parolei, creearea de grupuri de utilizatori si setarea unui nivel de securitate a contului prin inregistrarea unor raspunsuri la anumite intrebari predefinite. In caz de resetare parola, codul de verificare poate fi trimis in aplicatia de mobil sau la adresa de email setata. Pentru cresterea gradului de securitate, puteti seta un pattern (model grafic) pentru accesul la sistem.

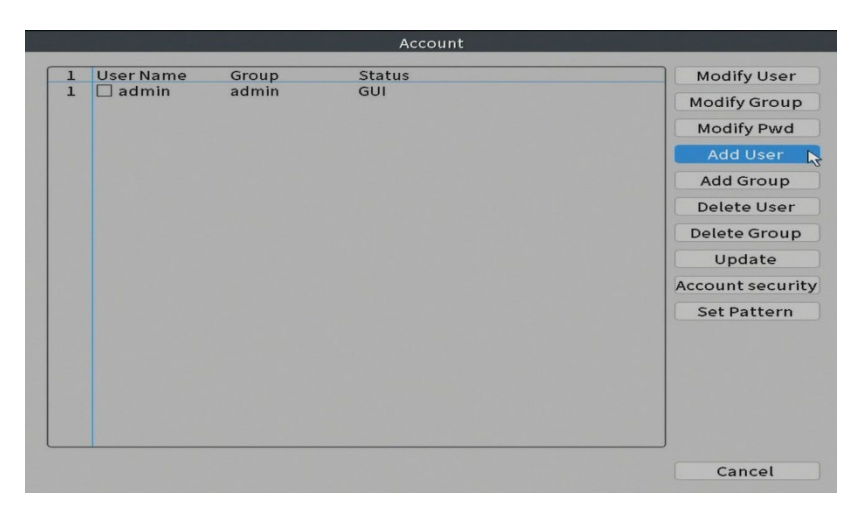

# Alarm (Alarma)

Optiuni: Intelligent Alert (Alerta inteligenta), Abnormality (Comportament anormal), Vehicle detection (Detectare masina in miscare) si Traditional alarm (Lipsa imagine, Lipsa semnal video etc. ). Functia Vehicle detection nu este disponibila pentru acest model.

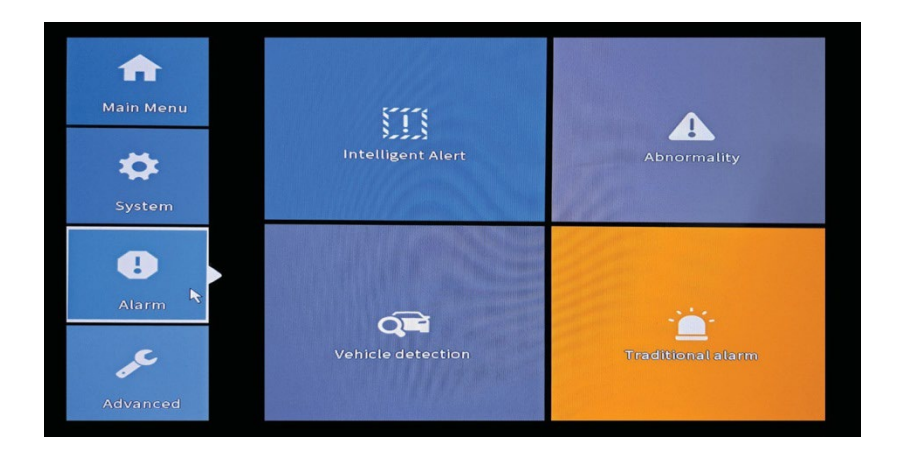

### Intelligent Alert (Alerta inteligenta)

Setati comportamentul sistemului in caz de detectie miscare: inregistrare si/sau notificare in aplicatie. Setati, de asemenea, nivelul de sensibilitate la miscare si zona de actiune.

|                          |             | Intelli                    | igent Alert |        |
|--------------------------|-------------|----------------------------|-------------|--------|
| Channel                  | 1           | <ul> <li>Enable</li> </ul> |             |        |
|                          | Motion Dete | ect                        |             |        |
| Record<br>Mobile reporte | ed 🖸        |                            |             |        |
| Advanced                 | Set         |                            |             |        |
| Sensitivity Mi           | ddle 💌      | Region                     | Set         |        |
|                          |             |                            |             |        |
|                          |             |                            |             |        |
|                          |             |                            |             |        |
|                          |             |                            |             |        |
|                          |             | Advance                    | d OK        | Cancel |

### Abnormality (Comportament anormal)

Setati comportamentul sistemului in caz de: eroare dispozitiv de stocare, lipsa spatiu pe dispozitivul de stocare, lipsa conexiune la internet sau conflict IP. In astfel de situatii puteti seta trimiterea unei notificari in aplicatie sau a unui email.

|                      |                                                                      | Abnormality |
|----------------------|----------------------------------------------------------------------|-------------|
| Event Type<br>Enable | No Storage<br>No Storage<br>Storage Device Error<br>Storage No Space |             |
| Show Message         | Net Disconnection<br>IP Conflict                                     |             |
| Mobile reported      |                                                                      |             |
| Send Email           | U                                                                    |             |
|                      |                                                                      |             |
|                      |                                                                      |             |
|                      |                                                                      |             |
|                      |                                                                      |             |
|                      |                                                                      |             |
|                      |                                                                      |             |
|                      |                                                                      |             |
|                      |                                                                      | OK Cancel   |

### Traditional alarm (Alarma)

Setati comportamentul sistemului in caz de lipsa imagine sau lipsa semnal video. In astfel de situatii puteti seta trimitea unei notificari in aplicatie sau a unui email, pornirea inregistrarii, efectuarea de capturi sau salvarea inregistrarii de alarma pe un server FTP.

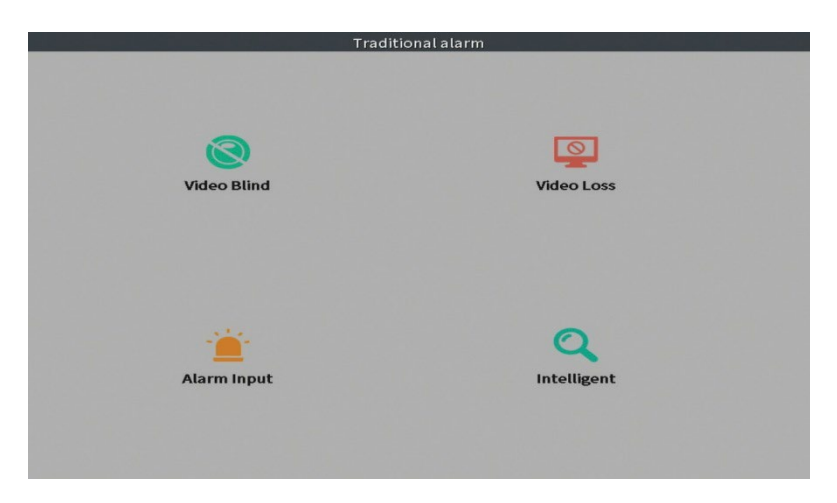

## Advanced (Setari avansate)

Optiuni: HDD info, Upgrade, AutoMaintain (mentenanta automata), Restore (Reset), Import/Export, Digital, LOG, BPS si Version (Versiune).

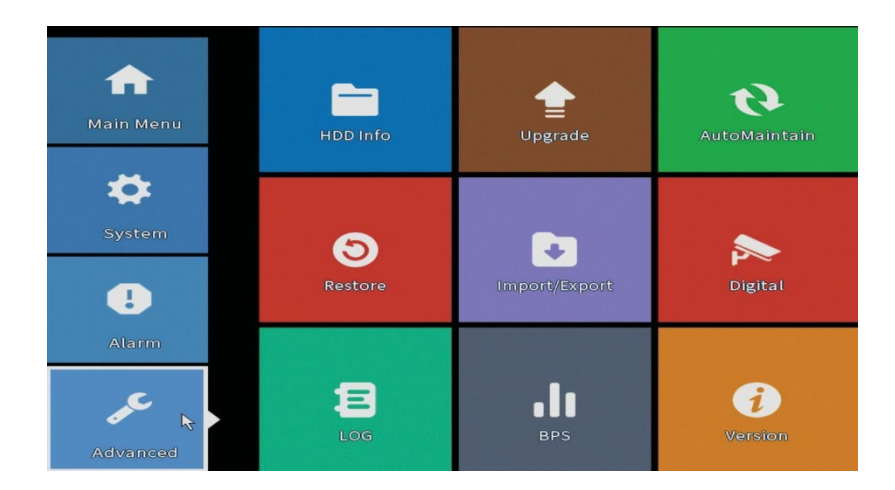

### HDD info (Informatii hard disk)

Setati modul de functionare al hard disk-ului (doar citire sau citire/scriere). Nota: ca sa puteti salva inregistrarile pe hard disk, acesta trebuie sa fie setat pe modul citire/scriere.

| T)           | ype ( | Capacity | Left Capacity | Status | Version |  |
|--------------|-------|----------|---------------|--------|---------|--|
|              |       |          |               |        |         |  |
|              |       |          |               |        |         |  |
|              |       |          |               |        |         |  |
|              |       |          |               |        |         |  |
|              |       |          |               |        |         |  |
|              |       |          |               |        |         |  |
|              |       |          |               |        |         |  |
|              |       |          |               |        |         |  |
|              |       |          |               |        |         |  |
|              |       |          |               |        |         |  |
| armat Storag |       | lagovar  | Partition     |        |         |  |

### Upgrade (Actualizare firmware)

Introduceti in NVR un stick USB care trebuie sa contina fisierul de actualizare in folderul principal (root). Selectati din meniul NVR-ului unitatea de stocare si fisierul si faceti click pe butonul **Upgrade**.

|                                                                                                  | Upgrade                                          |
|--------------------------------------------------------------------------------------------------|--------------------------------------------------|
| Upgrade Position                                                                                 | ▼ Upgrade                                        |
| Has the latest firmw<br>Tips Latest upda<br>Automatic upgra<br>Forbid remote u<br>Camera Upgrade | re Upgrade<br>es<br>le critical updates<br>grade |
| 1234567                                                                                          | 910                                              |
| Upgrade Position                                                                                 | ▼ Upgrade                                        |
| Upgrade file                                                                                     | ▼ Cancel                                         |
| Online Upgrade                                                                                   | Upgrade                                          |
|                                                                                                  |                                                  |
|                                                                                                  | Cancel                                           |

### AutoMaintain (Mentenanta automata)

Setati repornirea sistemului intr-o anumita zi si ora sau setati stergerea automata a fisierelor mai vechi de o anumita perioada.

| Every Tues  | dav 🔻 at | 01:00  |  |
|-------------|----------|--------|--|
| Auto-Delete |          | (01.00 |  |
|             |          |        |  |

Restore (Reset - revenirea la setarile din fabrica)

Selectati optiunile pe care doriti sa le resetati.

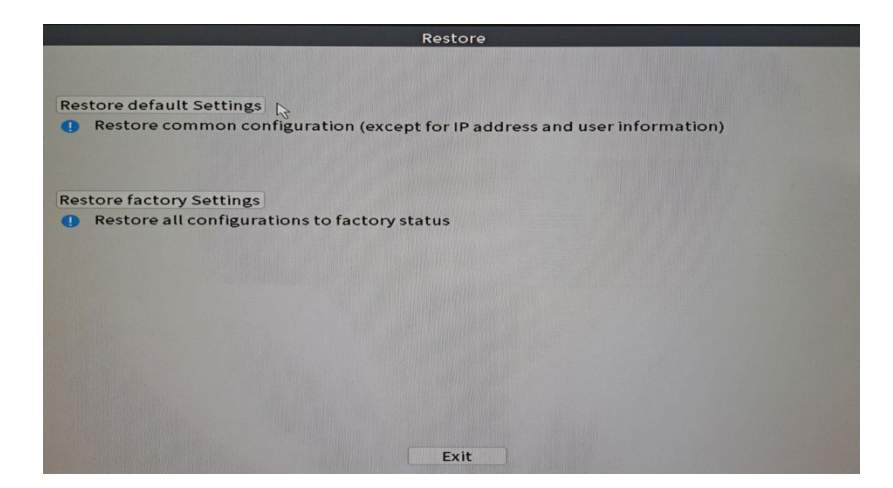

### Import/Export

Exportati sau importati setarile sistemului.

|             | Import/Export               |
|-------------|-----------------------------|
| Device Name |                             |
| LOG         |                             |
| File Name   | Log_202107141207.zip Export |
| Set         |                             |
| File Name   | Cfg_C6380202_202107141207.  |
| File Name   | ▼ Import                    |
|             |                             |
|             |                             |
|             |                             |
|             |                             |
|             |                             |
|             |                             |
|             |                             |
|             | Cancel                      |
|             | currect M                   |

### Digital

Optiuni: Digital channels (canale digitale), Channel status (status canale) si Channel Type.

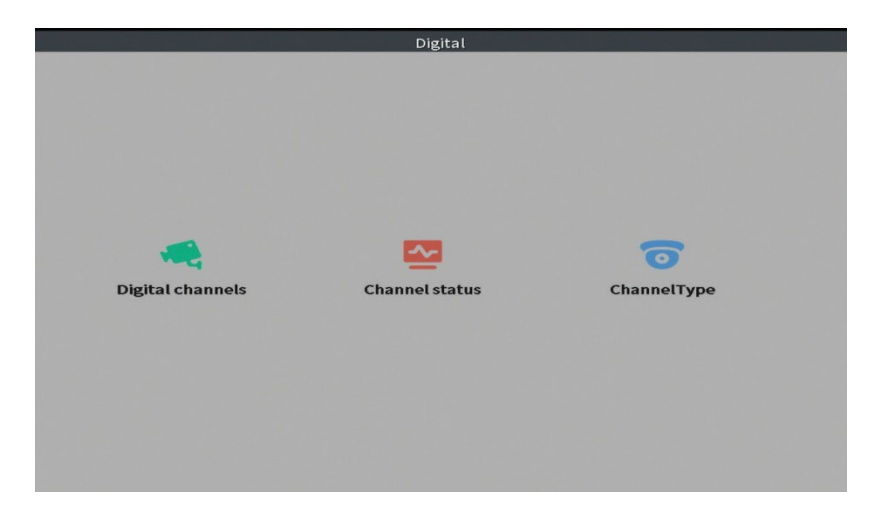

### Digital channels (Canale digitale)

Adaugati o camera pe un anumit canal. Faceti click pe butonul **Add**, apoi pe **Search** pentru a gasi toate camerele conectate in aceeasi retea (acelasi router) cu NVR-ul.

| Digital channels                                                                                                    |  |
|----------------------------------------------------------------------------------------------------|--|
| Channel 1 • Enable<br>Time Sync Time and Tir • Decode Order Middle •<br>Connection mode Single conne • Synchronization resolution •    |  |
| 1     Configuration (stress)       1     Config Name Device Type       1     ✓       1     ✓       1     ✓       1     ✓       1     ✓ |  |
| Add Delete Advanced Cancel                                                                                                    |  |

### Channel status (Status canale)

Afiseaza statusul (conectat, neconectat sau neconfigurat) pentru toate cele 10 canale.

| hannel | Stream | Mainstream/Sub-Stream | Connection Status |  |
|--------|--------|-----------------------|-------------------|--|
| D01    | 4K     | 5M/800x600            | Connected         |  |
| D02    | 4K     | Unknown               | Offline           |  |
| D03    | 4K     | Unknown               | NoConfig          |  |
| D04    | 4K     | Unknown               | NoConfig          |  |
| D05    | 4K     | Unknown               | NoConfig          |  |
| D06    | 4K     | Unknown               | NoConfig          |  |
| D07    | 4K     | Unknown               | NoConfig          |  |
| D08    | 4K     | Unknown               | NoConfig          |  |
| D09    | 4K     | Unknown               | NoConfig          |  |
| D10    | 4K     | Unknown               | NoConfig          |  |
|        |        |                       |                   |  |
|        |        |                       |                   |  |
|        |        |                       |                   |  |

### Channel type (Tip canale)

Afiseaza numarul maxim de camere si rezolutia camerelor care pot fi conectate la sistem. Sistemul PNI IPMAX POE 5 si POE 8 suporta maxim 10 camere IP cu rezolutie maxima de 4K (8MP).

|                                 | ChannelType |
|---------------------------------|-------------|
|                                 | ID          |
|                                 | ин<br>4К    |
|                                 | 10          |
|                                 |             |
|                                 |             |
|                                 |             |
|                                 |             |
|                                 |             |
|                                 |             |
|                                 |             |
|                                 |             |
|                                 |             |
| Maximum number of preview: 10 🔹 |             |
|                                 |             |
|                                 |             |
|                                 |             |
|                                 |             |
|                                 |             |
|                                 |             |
|                                 |             |
|                                 | OK Cancel   |

### Log (Istoric evenimente)

Afiseaza istoricul actiunilor executate in sistem.

| Next Pag |
|----------|
|          |
|          |
|          |
|          |
|          |
|          |
|          |
|          |
|          |
|          |
|          |
|          |
|          |
|          |
|          |
|          |
|          |
|          |
|          |
|          |

### Version (Versiune software)

Afiseaza informatii utile despre firmware si cod QR cu numarul de serie al sistemului (util pentru adaugarea acestuia in aplicatia de mobil) si cod QR pentru descarcarea aplicatiei de mobil.

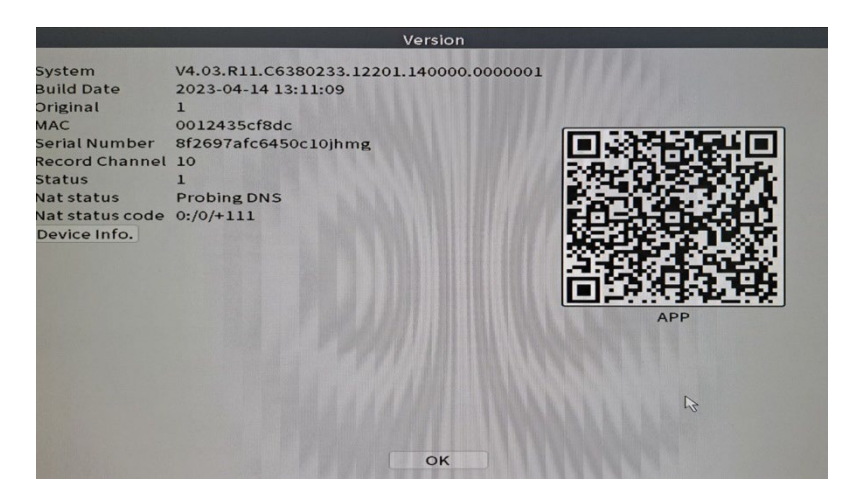

# Alte optiuni meniu

Click dreapta pe ecran pentru a afisa optiunile suplimentare:

Channel Set, Record Mode, Playback, Smart pics, IPC parameters, Color settings, Split menu, PTZ Control, Output adjust, NetDetect, Logout.

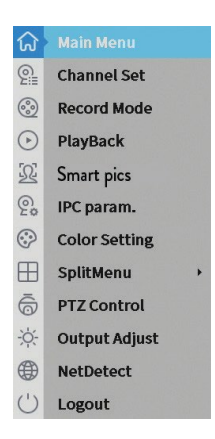

### Channel set

Interfata permite adaugarea si gestionarea camerelor adaugate in sistem.

### Zona adaugare camere

1. Selectati protocolul de comunicare intre NVR si camere. Optiuni: NETIP, ONVIF, Full Netcom.

2. **Search**. Apasati tasta Search pentru a cauta camerele conectate la acelasi router (aceeasi retea) cu NVR-ul.

3. Add. Din lista de camere afisate, selectati camerele dorite si dati click pe Add pentru a le adauga in sistem.

4. **Network**. Configurati parametrii de retea pentru camere (adresa IP, gateway etc.)

5. Quick set. Adaugare si configurare rapida a camerelor.

6. IP Bulk Modify. Modificare rapida a IP-ului la mai multe camere.

### Zona gestionare canale

1. Delete. Stergeti camera de pe canalul selectat. Click Apply pentru a executa.

2. **Clear**. Stergeti informatiile de pe canalul selectat. Click Apply pentru a executa.

3. **Encode**. Afiseaza parametrii tehnici ai camerelor conectate (rezolutie, frame rate, compresie video, calitate etc.).

- 4. Edit devices. Schimbare IP si port pentru canalul selectat.
- 5. Bulk upgrade. Actualizare firmware pentru camerele selectate.

- 6. Network detect. Testare si diagnosticare retea si server Cloud.
- 7. Channel title. Redenumire camere.
- 8. NVR Network. Configurare parametri retea NVR.
- 9. Close adaptive. Dezactiveaza functia adaptare IP pentru camerele selectate.

| evice se | earched           |      | SearchTime        |               | AddMod     | e Auto    | • •      |                |  |
|----------|-------------------|------|-------------------|---------------|------------|-----------|----------|----------------|--|
| 0        | Device Name       | Add  | IP Address        | Port          | Device     | Info.     |          | ONVIE          |  |
|          |                   |      |                   |               |            |           |          | Search         |  |
|          |                   |      |                   |               |            |           |          | Add            |  |
|          |                   |      |                   |               | Ŀ>         |           |          | Network        |  |
|          |                   |      |                   |               | ~          |           |          | Ouick set      |  |
|          |                   |      |                   |               |            |           |          | IP Bulk Modify |  |
| emainii  | ng bandwidth 74 M |      |                   |               | Show       | r all sea | arch d * |                |  |
| 16       | IP Address        | Edit | Connection Status | Channel Title | Diagnosi:  | Set       | Prote    | Delete         |  |
| 1        | 192.168.10.103    | č    | Connected         | D01           |            |           | ONV      | Clear          |  |
| 3 0      | 192.100.10.102    | ÷    | NoConfig          | 002           |            |           | UN       | Encode         |  |
| 4        |                   | +    | NoConfig          |               | <u>e</u> 1 |           |          | Edit devices   |  |
| 5 1      |                   |      | NoConfig          |               |            |           |          | Bulk Upgrade   |  |
| 7 0      |                   | ÷    | NoConfig          |               |            |           |          | Network Detect |  |
| 8        |                   | +    | NoConfig          |               | 0          |           |          | Channel Title  |  |
| 9        |                   | +    | NoConfig          |               |            |           |          | NVRNetwork     |  |
|          |                   |      |                   |               | 0000       |           |          | Close adaptive |  |
|          |                   |      |                   |               |            |           |          |                |  |

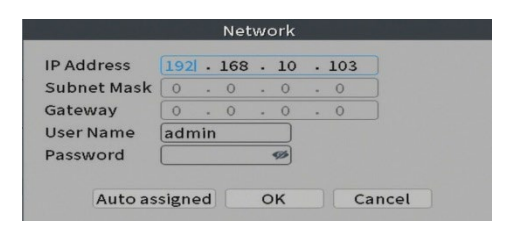

| Channel                            | 010          |                          |                                                     |                |   |                  |         |  |
|------------------------------------|--------------|--------------------------|-----------------------------------------------------|----------------|---|------------------|---------|--|
| Compression                        | H.265        |                          | Extra Strea                                         | in ·           |   |                  |         |  |
| Resolution                         | SM           | <b>T</b>                 | 960H                                                |                |   |                  |         |  |
| Frame Rate(FPS)                    | 15           |                          | 15                                                  |                |   |                  |         |  |
| Bit Rate Type                      | VBR          | 1-1                      | VBR                                                 | 1-1            |   |                  |         |  |
| Quality                            | highest      |                          | highest                                             | 1              |   |                  |         |  |
| Bit Rate(Kb/S)                     |              |                          |                                                     |                |   |                  |         |  |
| I Frame Interval                   | 0            | -                        | 0                                                   | 10             |   |                  |         |  |
| Video/Audio                        |              | -                        |                                                     | 120            |   |                  |         |  |
|                                    |              |                          |                                                     |                |   |                  |         |  |
|                                    |              |                          |                                                     |                |   |                  |         |  |
|                                    |              |                          |                                                     |                |   |                  |         |  |
|                                    |              |                          |                                                     |                |   |                  |         |  |
|                                    |              |                          |                                                     |                |   |                  |         |  |
|                                    |              |                          | Advanced                                            | 0              | - | Cancel           |         |  |
|                                    |              |                          | Advanced<br>Bulk Up                                 | grade          |   | Cancel           |         |  |
|                                    |              |                          | Advanced<br>Bulk Up                                 | grade          | - | Cancel           |         |  |
| P Address                          | Conn         | ectior                   | Advanced<br>Bulk Up                                 | grade          |   | Cancel           | l Info, |  |
| IP Address<br>192.168.10.10        | Conn<br>03 C | ectior                   | Advanced<br>Bulk Up<br>Status<br>ted                | ) o)           |   | Cancel           | i Info, |  |
| IP Address<br>192.168.10.10        | Conn<br>3 C  | ection                   | Advanced<br>Bulk Up<br>Status<br>Ited<br>fig<br>fig | ) o)<br>grade  |   | Cancel           | info.   |  |
| <b>IP Address</b><br>192.168.10.10 | Conn<br>N3 C | ection<br>onnec<br>loCon | Advanced<br>Bulk Up<br>Status<br>fig<br>fig<br>fig  | ) o)<br>Igrade |   | Cancel<br>Device | Info,   |  |

|                |                | Edit devices     |
|----------------|----------------|------------------|
| Device Type    | IPC 🔻          | Protocol ONVIF + |
| IP Channel     | 1              | )                |
| Device address | 192.168.10.103 | )                |
| Port           | 8080           |                  |
| User Name      | admin          | Password 🥪       |
|                | 01             | Cancel           |
|                |                | . J.             |

| ade Position [<br>ade file [<br>e Upgrade |                                                          | Upgrade     Cancel     Upgrade |  |
|-------------------------------------------|----------------------------------------------------------|--------------------------------|--|
|                                           | NoConfig<br>NoConfig<br>NoConfig<br>NoConfig<br>NoConfig |                                |  |

Update OK Cancel

| Local Net Detect Remote Net Detect Net 1                                                                                                    | t Traffic Detect                       |          | (                               | Channel Title |        |
|----------------------------------------------------------------------------------------------------|----------------------------------------|----------|---------------------------------|---------------|--------|
| _                                                                                                    |                                        | Channel1 |                                 | abcannel2     | D02    |
|                                                                                                    | www.google.com                         | Channel3 |                                 | Channel4      | D04    |
| fost Router Operators                                                                                                    |                                        | Channel5 | D05                             | Channel6      | D06    |
| Connect                                                                                                    |                                        | Channel7 | D07                             | Channel8      | (D08   |
| Numi0                                                                                                    | $\rightarrow$                          | Channel9 | D09                             | Channel10     |        |
| Client<br>Diagnosis Result( Test success                                                                                                    | APP                                    |          |                                 |               |        |
|                                                                                                    |                                        |          |                                 |               |        |
|                                                                                                    | CARDING MARKED IN THE REAL PROPERTY OF |          |                                 |               |        |
| Online User Web Tool Diagnosis                                                                                                    | is Network                             |          | 0                               | K Cancel      |        |
| Online User Web Tool Diegnosis                                                                                                    | is Network                             |          | 0                               | K Cancel      | )      |
| Online User Web Tool Diagnosis                                                                                                    | is Network                             |          | 0                               | K Cancel      | )      |
| Orniline Uner Web Tool Blagnosis<br>Antéopolis<br>Id Wined Nac + C Dische                                                                                                    | is Network                             |          | 0                               | K Cancel      |        |
| Outline User         Web Tool         Diagonal           Reference         Reference         Reference           d         Were NC         Centre Enable           exe         (20, 200, 200, 200)         Reference           Mark         (20, 200, 200, 200)         Reference                                                                                                    | Network                                |          | 0                               | K Cancel      | )      |
| Onclose User         Week Tool         Diagnosis           Intercepting         Intercepting         Intercepting           d         Metrics (mill)         Intercepting           Mask         Intercepting         Intercepting           Mask         Intercepting         Intercepting           Mask         Intercepting         Intercepting           Mask         Intercepting         Intercepting           Mask         Intercepting         Intercepting           Mask         Intercepting         Intercepting                                                                                                    |                                        |          | 0                               | K Cancel      |        |
| Collection Units Units Collection Units Units Units Units Collection Units Collection Units                                                                                                    | a Betwork                              | 1234     | 0<br>0<br>0<br>5<br>6<br>7<br>8 | K Cancel      |        |
| Contrast User         Week Tool         Diagnosis           Immed NC         Immed NC         Immed NC         Immed NC           Mark         Immed NC         Immed NC         Immed NC           View         Immed NC         Immed NC         Immed NC           View         Immed NC         Immed NC         Immed NC           View         Immed NC         Immed NC         Immed NC           View         Immed NC         Immed NC         Immed NC           View         Immed NC         Immed NC         Immed NC           View         Immed NC         Immed NC         Immed NC           View         Immed NC         Immed NC         Immed NC           View         Immed NC         Immed NC         Immed NC           View         Immed NC         Immed NC         Immed NC                                                                                                    |                                        | 1234     | 0<br>5678                       | K Cancel      |        |
| Colline User Web Yood Elegends<br>Sector 2010 Sector 2010<br>Sector 2010 Sector 2010<br>Sector 2010 Se                                                                      |                                        | 1234     | 0<br>5678                       | K Cancel      |        |
| Confined User Work Tool Diagnosis                                                                                                    |                                        | 1234     | o<br>5678                       | K Cancel      |        |
| Contrast User Wesh Tool Dispersion<br>Dispersion Dispersion Dispersion<br>Wesh Dispersion Dispersion<br>Wesh Dispersion Dispersion<br>Wesh Dispersion Dispersion<br>Wesh Dispersion<br>Wesh |                                        | 1234     | 0<br>5678                       | K Cancel      | antive |

### Record mode (Mod inregistrare)

Setati modul de inregistrare (manual sau programat) pentru fiecare canal in parte.

|                                                  | Record Mode                                                       |  |
|--------------------------------------------------|-------------------------------------------------------------------|--|
| Mode<br>Schedule<br>Manual<br>Stop<br>Extra Stre | All 1 2 3 4 5 6 7 8 9 10<br>O O O O O O O O O O O O O O O O O O O |  |
| Schedule<br>Manual<br>Stop                       | 0 000000000<br>0 000000000<br>0 000000000000                      |  |
|                                                  | OK Cancel                                                         |  |

### Play mode (Mod previzualizare)

Scurtatura pentru accesarea interfetei de cautare si redare a inregistrarilor.

### Smart pics (Detectie chip uman)

Interfata este disponibila doar pentru camerele care suporta aceasta functie.

### Color settings (Setari culoare)

Reglati parametrii de culoare (luminozitate, contrast, saturatie etc.) pentru interfata de vizualizare a camerelor.

| Cc | lor Setting:01 |                                                                                                    |                  |
|----|----------------|----------------------------------------------------------------------------------------------------|------------------|
|    |                |                                                                                                    |                  |
| 0  | 0              | 0                                                                                                    | 0                |
| 0  | 0              | 0                                                                                                    | 0                |
| •0 | 0              | <b></b>                                                                                                    | o                |
| 0  | 0              | ·                                                                                                    | o                |
| -0 | 0              | • <u> </u>                                                                                                    | — o              |
| 0  | 0              | ·                                                                                                    | — o              |
| •  | 0              | 0                                                                                                    | 0                |
|    | Advanced       | ок                                                                                                    | Cancel           |
|    |                | Color Setting:01           0         0           0         0           0         0           0         0           0         0           0         0           0         0           0         0           0         0           0         0           0         0           Advanced | Color Setting:01 |

### Split menu (Mod afisare canale pe ecran)

Selectati modul de afisare a camerelor pe acelasi ecran.

### Output Adjust (Reglari interfata afisare)

Setati volumul si imaginea.

|                 | Output Adjust                                                                                    |        |
|-----------------|--------------------------------------------------------------------------------------------------|--------|
| Top Deflate     | 0                                                                                                | — o    |
| Bottom Deflate  | 0                                                                                                | - 0    |
| Left Deflate    | 0                                                                                                | - 0    |
| Right Deflate   | 0                                                                                                | — o    |
| Volume regulate |                                                                                                  | - 70   |
| Image style     | <ul> <li>Standard</li> <li>Bright</li> <li>Soft</li> <li>Beautiful</li> <li>Customize</li> </ul> |        |
| Re              | estore OK                                                                                        | Cancel |

### Net Detect

1. Local Net Detect. Monitorizare si diagnosticare conexiune camere.

| _ channe | Sender IP address | Drop-off in the past week | Diagnosis | De |
|----------|-------------------|---------------------------|-----------|----|
| □ 1      | 192.168.10.103    | 0                         |           |    |
| 2        |                   |                           |           |    |
| 3        |                   |                           |           |    |
| □ 4      |                   |                           |           |    |
| 5        |                   |                           |           |    |
| 6        |                   |                           |           |    |
| 7        |                   |                           |           |    |
| 8        |                   |                           |           |    |
| 9        |                   |                           |           |    |
| 10       |                   |                           |           |    |
|          |                   |                           |           |    |

2. **Remote Net Detect**. Monitorizare, diagnosticare si configurare retea si server Cloud.

| Ē                 | $\bigotimes$           | $\sim$            |                |
|-------------------|------------------------|-------------------|----------------|
| Local Net Dete    | ct Remote Net Dete     | ct Net Traffic De | tect           |
|                   |                        |                   | www.google.com |
| NVR Host          | Router                 | Operators         | Cloud Server   |
| Connect           |                        | Connect           |                |
| Num:0             | [=•]                   | Num:0             | A              |
| /                 |                        | /                 | E              |
| Diagnosis Result: | Client<br>Test success |                   | АРР            |
|                   |                        |                   |                |
|                   |                        |                   |                |
| Online User       | Web Tool               | Diagnosis         | Network        |

3. Net traffic Detect. Monitorizare trafic de date efectuat de NVR in retea.

| Local Net Detect                                         | Remote Net Detect    | Net Traffic Detect       |
|----------------------------------------------------------|----------------------|--------------------------|
|                                                          |                      |                          |
| 800Kbits/s(100KB/s)                                      |                      |                          |
| 800Kbits/s(100KB/s)<br>400Kbits/s(50KB/s)                |                      |                          |
| 800Kbits/s(100KB/s)<br>400Kbits/s(50KB/s)<br>LAN1        | Send rate:72 Kbits/s | Receive rate:832 Kbits/s |
| 800Kbits/s(100KB/s)<br>400Kbits/s(50KB/s)<br>LAN1<br>LAN | Send rate:72 Kbits/s | Receive rate:832 Kbits/s |

# Logout

lesiti din cont, inchideti sau reporniti sistemul.

|        | Logout   |        |  |
|--------|----------|--------|--|
| €→     | Ċ        |        |  |
| Logout | Snutdown | REDOOT |  |

EN:

### EU Simplified Declaration of Conformity

SCONLINESHOP SRL declares that NVR POE PNI House IP710J/ PNI House

IP716J complies with the Directive EMC 2014/30/EU. The full text of the EU

declaration of conformity is available at the following Internet address:

https://www.mypni.eu/products/9806/download/certifications

BG:

#### Опростена декларация за съответствие на ЕС

### SC ONLINESHOP SRL декларира, че NVR POE PNI House IP710J/ PNI House

IP716J спазва директивата EMC 2014/30/EU. Пълният текст на EC декларацията за съответствие е достъпен на следния интернет адрес:

https://www.mypni.eu/products/9806/download/certifications DE:

### Vereinfachte EU- Konformitätserklärung

SC ONLINESHOP SRL erklärt, dass das NVR POE PNI House IP710J/ PNI

House IP716J der Richtlinie EMC 2014/30/EU. Sie finden den ganzen Text der EU-Konformitätserklärung an der folgenden Internetadresse:

https://www.mypni.eu/products/9806/download/certifications

ES:

#### Declaración UE de conformidad simplificada

SC ONLINESHOP SRL declara que el NVR POE PNI House IP710J/ PNI House IP716J cumple con la Directiva EMC 2014/30/EU. El texto completo de la declaración de conformidad de la UE está disponible en la siguiente dirección de Internet: https://www.mypni.eu/products/9806/download/certifications

FR

### Déclaration de conformité simplifiée de l'UE

SC ONLINESHOP SRL déclare que NVR POE PNI House IP710J/ PNI House

IP716J est conforme à la directive EMC 2014/30/EU. Le texte complet de la déclaration de conformité UE est disponible à l'adresse Internet suivante:

https://www.mypni.eu/products/9806/download/certifications

ΗÚ:

### Egyszerűsített EU Megfelelési Közlemény

SC ONLINESHOP SRL kijelenti azt, hogy a NVR POE PNI House IP710J/ PNI

House IP716J megfelel az EMC 2014/30/EU. Az EU-megfelelőségi nyilatkozat teljes szövege a következő internetes címen érhető el:

https://www.mypni.eu/products/9806/download/certifications

IT:

### Dichiarazione UE di conformità semplificata

SC ONLINESHOP SRL dichiara che il NVR POE PNI House IP710J/ PNI House

IP716J è conforme alla direttiva EMC 2014/30/UE. Il testo completo della dichiarazione di conformità europea è disponibile al seguente indirizzo Internet:

https://www.mypni.eu/products/9806/download/certifications

NL:

#### Vereenvoudigde EU-conformiteitsverklaring

SC ONLINESHOP SRL verklaart dat NVR POE PNI House IP710J/ PNI House

IP716J voldoet aan de richtlijn EMC 2014/30/EU. De volledige tekst van de EU-

conformiteitsverklaring is beschikbaar op het volgende internetadres:

https://www.mypni.eu/products/9806/download/certifications

PL:

#### Uproszczona deklaracja zgodności UE

SC ONLINESHOP SRL oświadcza, że NVR POE PNI House IP710J/ PNI House

IP716J jest zgodny z dyrektywą EMC 2014/30/EU. Pełny tekst deklaracji zgodności UE dostępny jest pod następującym adresem internetowym:

https://www.mypni.eu/products/9806/download/certifications RO:

### Declaratie UE de conformitate simplificata

SC ONLINESHOP SRL declara ca NVR POE PNI House IP710J/ PNI House

IP716J este in conformitate cu Directiva EMC 2014/30/EU. Textul integral al declaratiei UE de conformitate este disponibil la urmatoarea adresa de internet:

https://www.mypni.eu/products/9806/download/certifications